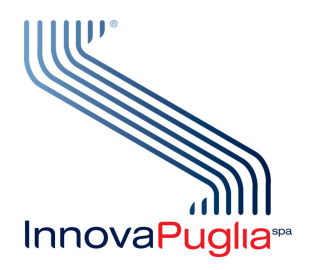

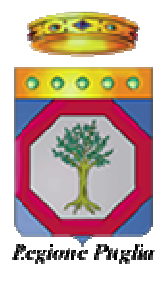

# Manuale utente IDP Regione Puglia Portale per la gestione unificata degli utenti

V 1.2

26/09/2014

## Indice

| 1. | Des | scrizione                             | 4  |
|----|-----|---------------------------------------|----|
| 2. | Hor | ne Page                               | 4  |
| 3. | Reg | gistrazione senza CNS                 | 5  |
| 3  | .1. | Procedura di registrazione telematica | 6  |
| 3  | .2. | Abilitazione                          | 13 |
| 4. | Reg | gistrazione con CNS                   | 15 |
| 5. | Pas | ssword dimenticata                    | 19 |
| 6. | Log | jin                                   | 22 |
| 7. | Acc | ount                                  | 25 |
| 7  | .1. | Dati principali                       | 25 |
| 7  | .2. | Registrazione                         | 25 |
| 7  | .3. | Documento di identità                 | 27 |
| 7  | .4. | Indirizzi e recapiti                  | 27 |
| 7  | .5. | Modifica password                     | 29 |
| 7  | .6. | Cancellazione                         | 30 |
| 8. | Imp | ostazione di sicurezza dei browser    | 32 |
| 9. | Cor | ntatti                                | 32 |

## Indice delle figure

| Figura 2: sezione registrazione       5         Figura 3: Form di registrazione       7         Figura 4: Conferma dei dati inseriti       11         Figura 5: richiesta di registrazione completata       12         Figura 6: mail di conferma della registrazione       12         Figura 7: registrazione con CNS - richiesta PIN       16         Figura 8: registrazione con CNS - scelta del certificato       17         Figura 10: registrazione con CNS - scelta del certificato       19         Figura 11: form password dimenticata       19         Figura 12: form di conferma password dimenticata, con domanda segreta       20         Figura 13: PIN di sicurezza per password dimenticata       20         Figura 15: password dimenticata:       21         Figura 16: nuova password dimenticata       21         Figura 17: login       22         Figura 19: login con CNS - scelta del certificato       24         Figura 20: dati principali del proprio account       25         Figura 21: dati relativi alla registrazione       26         Figura 22: dati relativi al coumenti di identità       27         Figura 23: indirizzi e recapiti       28         Figura 24: modifica password       29         Figura 25: cancellazione       30         Figura 26: mail di conferma cancellazione  | Figura 1: Home Page                                                   | 4  |
|----------------------------------------------------------------------------------------------------|-----------------------------------------------------------------------|----|
| Figura 3: Form di registrazione       7         Figura 4: Conferma dei dati inseriti       11         Figura 5: richiesta di registrazione completata       12         Figura 6: mail di conferma della registrazione       12         Figura 7: registrazione confermata       13         Figura 8: registrazione con CNS - richiesta PIN       16         Figura 9: registrazione con CNS - scelta del certificato       17         Figura 10: registrazione con CNS - modulo       19         Figura 11: form password dimenticata       19         Figura 12: form di conferma password dimenticata, con domanda segreta       20         Figura 13: PIN di sicurezza per password dimenticata       21         Figura 15: password dimenticata: inserimento del PIN       21         Figura 16: nuova password       21         Figura 17: login       22         Figura 19: login con CNS - scelta del certificato       24         Figura 20: dati principali del proprio account       225         Figura 21: dati relativi alla registrazione       26         Figura 22: dati relativi al documenti di identità       27         Figura 23: indirizzi e recapiti       28         Figura 24: modifica password       29         Figura 25: cancellazione       30         Figura 26: mail di conferma cancellazione co | Figura 2: sezione registrazione                                       | 5  |
| Figura 4: Conferma dei dati inseriti       11         Figura 5: richiesta di registrazione completata       12         Figura 6: mail di conferma della registrazione       12         Figura 7: registrazione confermata       13         Figura 8: registrazione con CNS - richiesta PIN       16         Figura 9: registrazione con CNS - scelta del certificato       17         Figura 10: registrazione con CNS - modulo       19         Figura 11: form password dimenticata       19         Figura 12: form di conferma password dimenticata, con domanda segreta       20         Figura 13: PIN di sicurezza per password dimenticata       20         Figura 14: mail di conferma password dimenticata       21         Figura 15: password dimenticata: inserimento del PIN       21         Figura 16: nuova password       21         Figura 17: login       22         Figura 19: login con CNS - scelta del certificato       24         Figura 20: dati principali del proprio account       25         Figura 21: dati relativi alla registrazione.       26         Figura 22: dati relativi al documenti di identità       27         Figura 23: indirizzi e recapiti       28         Figura 24: modifica password       29         Figura 25: cancellazione       30         Figura 26: mail di conferm | Figura 3: Form di registrazione                                       | 7  |
| Figura 5: richiesta di registrazione completata.       12         Figura 6: mail di conferma della registrazione       12         Figura 7: registrazione confermata       13         Figura 8: registrazione con CNS - richiesta PIN       16         Figura 9: registrazione con CNS - scelta del certificato       17         Figura 10: registrazione con CNS - modulo       19         Figura 11: form password dimenticata       19         Figura 12: form di conferma password dimenticata, con domanda segreta       20         Figura 13: PIN di sicurezza per password dimenticata       20         Figura 14: mail di conferma password dimenticata       21         Figura 15: password dimenticata: inserimento del PIN       21         Figura 16: nuova password.       21         Figura 17: login       22         Figura 20: dati principali del proprio account       25         Figura 21: dati relativi alla registrazione.       26         Figura 22: dati relativi al documenti di identità       27         Figura 23: indirizzi e recapiti       28         Figura 24: modifica password       29         Figura 25: cancellazione       30         Figura 26: mail di conferma cancellazione con il PIN       31         Figura 28: cancellazione avvenuta       32                                  | Figura 4: Conferma dei dati inseriti                                  | 11 |
| Figura 6: mail di conferma della registrazione12Figura 7: registrazione confermata13Figura 8: registrazione con CNS - richiesta PIN16Figura 9: registrazione con CNS - scelta del certificato17Figura 10: registrazione con CNS - modulo19Figura 11: form password dimenticata19Figura 12: form di conferma password dimenticata20Figura 13: PIN di sicurezza per password dimenticata20Figura 14: mail di conferma password dimenticata20Figura 15: password dimenticata:21Figura 16: nuova password21Figura 17: login22Figura 18: inserimento PIN per accesso con smart-card23Figura 20: dati principali del proprio account25Figura 21: dati relativi ai documenti di identità27Figura 22: dati relativi ai documenti di identità27Figura 23: indirizzi e recapiti28Figura 24: modifica password29Figura 25: cancellazione30Figura 26: mail di conferma cancellazione con il PIN31Figura 27: richiesta PIN di conferma31Figura 28: cancellazione avvenuta32                                                                                                    | Figura 5: richiesta di registrazione completata                       | 12 |
| Figura 7: registrazione confermata13Figura 8: registrazione con CNS - richiesta PIN16Figura 9: registrazione con CNS - scelta del certificato17Figura 10: registrazione con CNS - modulo19Figura 11: form password dimenticata19Figura 12: form di conferma password dimenticata, con domanda segreta20Figura 13: PIN di sicurezza per password dimenticata20Figura 14: mail di conferma password dimenticata21Figura 15: password dimenticata: inserimento del PIN21Figura 16: nuova password21Figura 17: login22Figura 19: login con CNS - scelta del certificato24Figura 20: dati principali del proprio account25Figura 21: dati relativi ai documenti di identità27Figura 22: dati relativi ai documenti di identità27Figura 23: indirizzi e recapiti28Figura 24: modifica password29Figura 25: cancellazione30Figura 26: mail di conferma cancellazione con il PIN31Figura 27: richiesta PIN di conferma31Figura 28: cancellazione avvenuta32                                                                                                    | Figura 6: mail di conferma della registrazione                        | 12 |
| Figura 8: registrazione con CNS - richiesta PIN16Figura 9: registrazione con CNS - scelta del certificato17Figura 10: registrazione con CNS - modulo19Figura 11: form password dimenticata19Figura 12: form di conferma password dimenticata, con domanda segreta20Figura 13: PIN di sicurezza per password dimenticata20Figura 14: mail di conferma password dimenticata21Figura 15: password dimenticata: inserimento del PIN21Figura 16: nuova password21Figura 17: login22Figura 19: login con CNS - scelta del certificato24Figura 20: dati principali del proprio account25Figura 21: dati relativi ai documenti di identità27Figura 22: dati relativi ai documenti di identità27Figura 24: modifica password29Figura 25: cancellazione30Figura 26: mail di conferma cancellazione con il PIN31Figura 27: richiesta PIN di conferma31Figura 28: cancellazione avvenuta32                                                                                                    | Figura 7: registrazione confermata                                    | 13 |
| Figura 9: registrazione con CNS - scelta del certificato17Figura 10: registrazione con CNS - modulo19Figura 11: form password dimenticata19Figura 12: form di conferma password dimenticata, con domanda segreta20Figura 13: PIN di sicurezza per password dimenticata20Figura 14: mail di conferma password dimenticata21Figura 15: password dimenticata: inserimento del PIN21Figura 16: nuova password21Figura 17: login22Figura 18: inserimento PIN per accesso con smart-card23Figura 20: dati principali del proprio account25Figura 21: dati relativi alla registrazione26Figura 22: dati relativi ai documenti di identità27Figura 23: indirizzi e recapiti28Figura 24: modifica password29Figura 25: cancellazione30Figura 26: mail di conferma cancellazione con il PIN31Figura 28: cancellazione avvenuta32                                                                                                    | Figura 8: registrazione con CNS - richiesta PIN                       | 16 |
| Figura 10: registrazione con CNS - modulo19Figura 11: form password dimenticata19Figura 12: form di conferma password dimenticata, con domanda segreta20Figura 13: PIN di sicurezza per password dimenticata20Figura 14: mail di conferma password dimenticata21Figura 15: password dimenticata: inserimento del PIN21Figura 16: nuova password21Figura 17: login22Figura 18: inserimento PIN per accesso con smart-card23Figura 20: dati principali del proprio account25Figura 21: dati relativi alla registrazione26Figura 22: dati relativi ai documenti di identità27Figura 23: indirizzi e recapiti28Figura 26: mail di conferma cancellazione con il PIN31Figura 27: richiesta PIN di conferma.31Figura 28: cancellazione avvenuta32                                                                                                    | Figura 9: registrazione con CNS - scelta del certificato              | 17 |
| Figura 11: form password dimenticata19Figura 12: form di conferma password dimenticata, con domanda segreta20Figura 13: PIN di sicurezza per password dimenticata20Figura 13: PIN di sicurezza per password dimenticata20Figura 14: mail di conferma password dimenticata21Figura 15: password dimenticata: inserimento del PIN21Figura 16: nuova password21Figura 17: login22Figura 18: inserimento PIN per accesso con smart-card23Figura 20: dati principali del proprio account25Figura 21: dati relativi alla registrazione26Figura 23: indirizzi e recapiti28Figura 24: modifica password29Figura 25: cancellazione30Figura 26: mail di conferma cancellazione con il PIN31Figura 27: richiesta PIN di conferma31Figura 28: cancellazione avvenuta32                                                                                                    | Figura 10: registrazione con CNS - modulo                             | 19 |
| Figura 12: form di conferma password dimenticata, con domanda segreta.20Figura 13: PIN di sicurezza per password dimenticata20Figura 14: mail di conferma password dimenticata21Figura 15: password dimenticata: inserimento del PIN21Figura 16: nuova password.21Figura 17: login22Figura 18: inserimento PIN per accesso con smart-card23Figura 20: dati principali del proprio account25Figura 21: dati relativi alla registrazione.26Figura 23: indirizzi e recapiti28Figura 24: modifica password29Figura 25: cancellazione30Figura 26: mail di conferma cancellazione con il PIN31Figura 27: richiesta PIN di conferma.31Figura 28: cancellazione avvenuta32                                                                                                    | Figura 11: form password dimenticata                                  | 19 |
| Figura 13: PIN di sicurezza per password dimenticata20Figura 14: mail di conferma password dimenticata21Figura 15: password dimenticata: inserimento del PIN21Figura 16: nuova password21Figura 17: login22Figura 18: inserimento PIN per accesso con smart-card23Figura 20: dati principali del proprio account25Figura 21: dati relativi alla registrazione26Figura 22: dati relativi ai documenti di identità27Figura 23: indirizzi e recapiti28Figura 24: modifica password29Figura 25: cancellazione30Figura 27: richiesta PIN di conferma31Figura 28: cancellazione avvenuta32                                                                                                    | Figura 12: form di conferma password dimenticata, con domanda segreta | 20 |
| Figura 14: mail di conferma password dimenticata21Figura 15: password dimenticata: inserimento del PIN21Figura 16: nuova password21Figura 17: login22Figura 17: login22Figura 18: inserimento PIN per accesso con smart-card23Figura 19: login con CNS - scelta del certificato24Figura 20: dati principali del proprio account25Figura 21: dati relativi alla registrazione26Figura 22: dati relativi ai documenti di identità27Figura 23: indirizzi e recapiti28Figura 24: modifica password29Figura 25: cancellazione30Figura 26: mail di conferma31Figura 27: richiesta PIN di conferma31Figura 28: cancellazione avvenuta32                                                                                                    | Figura 13: PIN di sicurezza per password dimenticata                  | 20 |
| Figura 15: password dimenticata: inserimento del PIN21Figura 16: nuova password21Figura 17: login22Figura 18: inserimento PIN per accesso con smart-card23Figura 19: login con CNS - scelta del certificato24Figura 20: dati principali del proprio account25Figura 21: dati relativi alla registrazione26Figura 23: indirizzi e recapiti28Figura 24: modifica password29Figura 25: cancellazione30Figura 26: mail di conferma cancellazione con il PIN31Figura 27: richiesta PIN di conferma32                                                                                                    | Figura 14: mail di conferma password dimenticata                      | 21 |
| Figura 16: nuova password21Figura 17: login.22Figura 18: inserimento PIN per accesso con smart-card.23Figura 19: login con CNS - scelta del certificato.24Figura 20: dati principali del proprio account.25Figura 21: dati relativi alla registrazione26Figura 22: dati relativi ai documenti di identità.27Figura 23: indirizzi e recapiti.28Figura 24: modifica password.29Figura 25: cancellazione30Figura 26: mail di conferma cancellazione con il PIN.31Figura 27: richiesta PIN di conferma32                                                                                                    | Figura 15: password dimenticata: inserimento del PIN                  | 21 |
| Figura 17: login22Figura 18: inserimento PIN per accesso con smart-card23Figura 19: login con CNS - scelta del certificato24Figura 20: dati principali del proprio account25Figura 21: dati relativi alla registrazione26Figura 22: dati relativi ai documenti di identità27Figura 23: indirizzi e recapiti28Figura 24: modifica password29Figura 25: cancellazione30Figura 26: mail di conferma cancellazione con il PIN31Figura 27: richiesta PIN di conferma31Figura 28: cancellazione avvenuta32                                                                                                    | Figura 16: nuova password                                             | 21 |
| Figura 18: inserimento PIN per accesso con smart-card23Figura 19: login con CNS - scelta del certificato24Figura 20: dati principali del proprio account25Figura 21: dati relativi alla registrazione26Figura 22: dati relativi ai documenti di identità27Figura 23: indirizzi e recapiti28Figura 24: modifica password29Figura 25: cancellazione30Figura 26: mail di conferma cancellazione con il PIN31Figura 27: richiesta PIN di conferma31Figura 28: cancellazione avvenuta32                                                                                                    | Figura 17: login                                                      | 22 |
| Figura 19: login con CNS - scelta del certificato24Figura 20: dati principali del proprio account25Figura 21: dati relativi alla registrazione.26Figura 22: dati relativi ai documenti di identità27Figura 23: indirizzi e recapiti28Figura 24: modifica password29Figura 25: cancellazione30Figura 26: mail di conferma cancellazione con il PIN31Figura 27: richiesta PIN di conferma31Figura 28: cancellazione avvenuta32                                                                                                    | Figura 18: inserimento PIN per accesso con smart-card                 | 23 |
| Figura 20: dati principali del proprio account25Figura 21: dati relativi alla registrazione.26Figura 22: dati relativi ai documenti di identità27Figura 23: indirizzi e recapiti28Figura 24: modifica password29Figura 25: cancellazione30Figura 26: mail di conferma cancellazione con il PIN31Figura 27: richiesta PIN di conferma.31Figura 28: cancellazione avvenuta32                                                                                                    | Figura 19: login con CNS - scelta del certificato                     | 24 |
| Figura 21: dati relativi alla registrazione.26Figura 22: dati relativi ai documenti di identità27Figura 23: indirizzi e recapiti28Figura 24: modifica password29Figura 25: cancellazione30Figura 26: mail di conferma cancellazione con il PIN31Figura 27: richiesta PIN di conferma.31Figura 28: cancellazione avvenuta32                                                                                                    | Figura 20: dati principali del proprio account                        | 25 |
| Figura 22: dati relativi ai documenti di identità27Figura 23: indirizzi e recapiti28Figura 24: modifica password29Figura 25: cancellazione30Figura 26: mail di conferma cancellazione con il PIN31Figura 27: richiesta PIN di conferma31Figura 28: cancellazione avvenuta32                                                                                                    | Figura 21: dati relativi alla registrazione                           | 26 |
| Figura 23: indirizzi e recapiti28Figura 24: modifica password29Figura 25: cancellazione30Figura 26: mail di conferma cancellazione con il PIN31Figura 27: richiesta PIN di conferma31Figura 28: cancellazione avvenuta32                                                                                                    | Figura 22: dati relativi ai documenti di identità                     | 27 |
| Figura 24: modifica password29Figura 25: cancellazione30Figura 26: mail di conferma cancellazione con il PIN31Figura 27: richiesta PIN di conferma31Figura 28: cancellazione avvenuta32                                                                                                    | Figura 23: indirizzi e recapiti                                       |    |
| Figura 25: cancellazione                                                                                                    | Figura 24: modifica password                                          | 29 |
| Figura 26: mail di conferma cancellazione con il PIN                                                                                                    | Figura 25: cancellazione                                              |    |
| Figura 27: richiesta PIN di conferma31<br>Figura 28: cancellazione avvenuta32                                                                                                    | Figura 26: mail di conferma cancellazione con il PIN                  | 31 |
| Figura 28: cancellazione avvenuta32                                                                                                    | Figura 27: richiesta PIN di conferma                                  | 31 |
|                                                                                                    | Figura 28: cancellazione avvenuta                                     | 32 |

## 1. Descrizione

Il portale per la gestione unificata degli utenti <u>www.idp.regione.puglia.it</u> (IDP) serve per la registrazione telematica ai servizi on-line della Regione Puglia e per la gestione dei propri dati personali inseriti in fase di registrazione: è l'unico punto di ingresso ai servizi telematici della regione puglia.

Il presente manuale illustra come fare per:

- Registrarsi con e senza CNS
- ottenere la propria password dimenticata
- gestire i propri dati
- cancellarsi definitivamente

## 2. Home Page

La seguente figura mostra la pagina principale del portale.

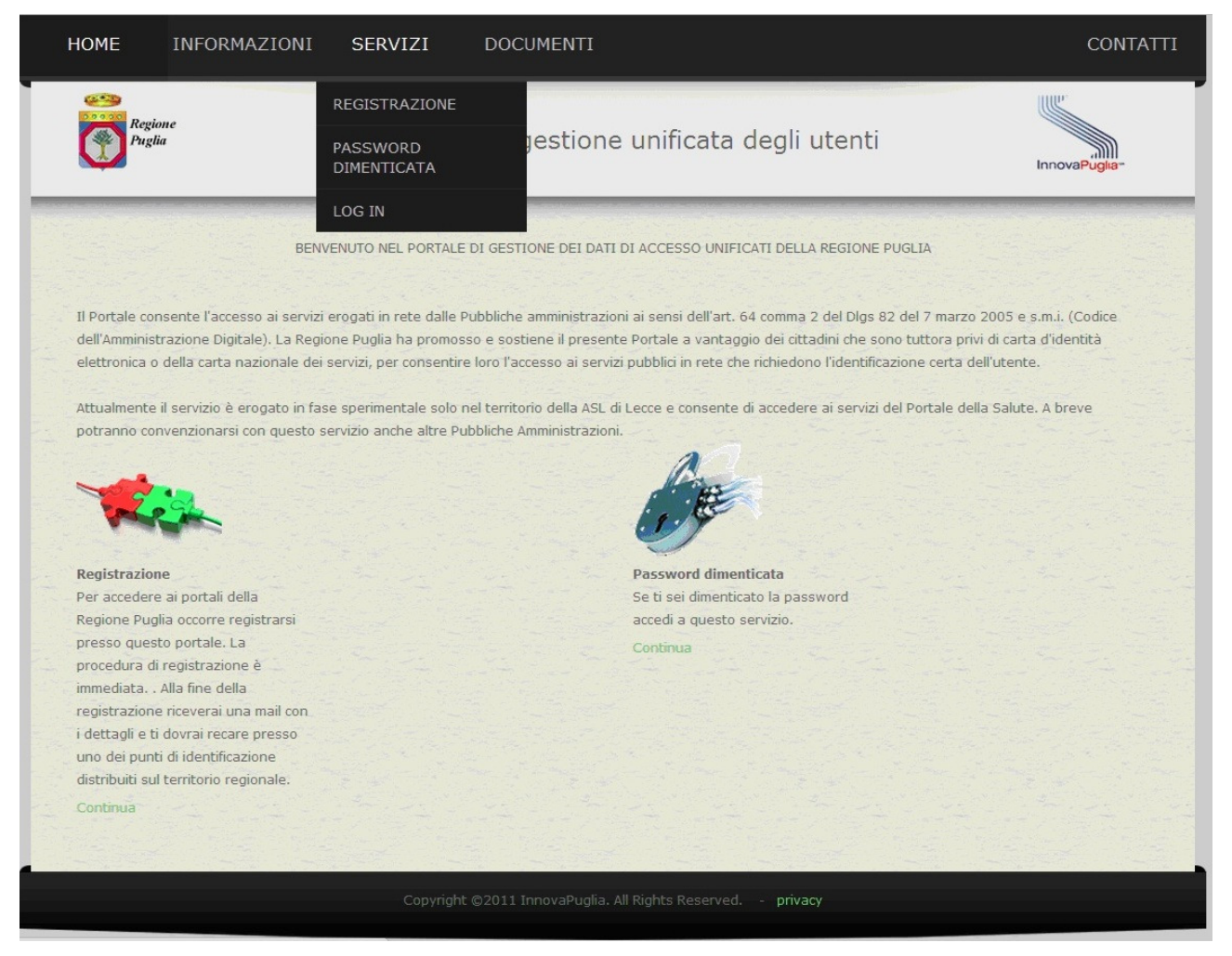

Figura 1: Home Page

Cliccando sul menù "Servizi" appare l'elenco dei servizi disponibili

## 3. Registrazione senza CNS

Cliccando su "registrazione" si accede alla sezione che permette la creazione delle credenziali, dopo aver compilato il modulo di registrazione on-line.

In questo paragrafo viene descritta la procedura per la registrazione nel caso in cui l'utente NON sia in possesso di Carta Nazionale dei Servizi.

| HOME INFORMAZIONI                                                                                                    | SERVIZI                                                                                                    | DOCUMENTI                                                                                                    |                                                                                                    | CONTATTI                                                                                               |
|----------------------------------------------------------------------------------------------------|----------------------------------------------------------------------------------------------------|----------------------------------------------------------------------------------------------------|----------------------------------------------------------------------------------------------------|----------------------------------------------------------------------------------------------------|
| Regione<br>Puglia                                                                                                    | Portale per                                                                                                    | la gestione                                                                                                    | e unificata degli utenti                                                                                                    | InnovaPuglia-                                                                                          |
|                                                                                                    |                                                                                                    | RICHIESTA RE                                                                                                    | GISTRAZIONE                                                                                                    |                                                                                                    |
| Per registrarsi ai servizi elettro<br>Attualmente il servizio, attivo a<br>e Taranto e consente, ai cittadi<br>questo servizio anche altre Pub                                                                                                    | nici della Regione Pu<br>partire dal 15/03/3<br>ini ivi residenti, di a<br>obliche Amministraz                                                             | uglia occorre com<br>2012, è erogato i<br>ccedere ai servizi<br>ioni nel territorio                                                        | pilare l'apposito modulo online in tutte le sue p<br>n fase sperimentale per i servizi delle ASL di Br<br>del Portale della Salute. A breve potranno con<br>regionale.                                                                                                    | oarti.<br>rindisi, Foggia, Lecce<br>venzionarsi con                                                    |
| Una volta compilato il modulo a<br>procedura sarà terminata.<br>Al termine della procedura di re<br>"deboli"; con queste credenzial<br>"forti", cioè quelli per cui non è<br>Per fare diventare "forti" le tue<br>l'elenco degli sportelli abilitati n<br><b>l'elenco dei portali di servizi</b> | avrai un messaggio<br>gistrazione ricevera<br>i potral accedere a<br>necessario il ricono<br>credenziali devi rec<br>ella sezione docur<br>o disponibili . | di posta elettron<br>ai una password o<br>tutti i servizi on-l<br>oscimento person<br>arti presso uno d<br><b>nenti</b> del <i>Portale</i> | ca (o di PEC) di conferma: cliccando sul link in<br>che, insieme al tuo codice fiscale, costituisce il f<br>ne dei portali della Regione che non richiedono<br>ale (de-visu).<br>egli sportelli abilitati al riconoscimento degli uto<br>per la gestione unificata degli Utenti; li potrai | esso contenuto la<br>tuo set di credenziali<br>) le credenziali<br>enti; puoi trovare<br>trovare anche |
| Se sei in possesso di una Smai<br>Elettronica (CIE) puoi effettuar<br>sportelli per il riconoscimento.<br>Qualsiasi browser si utilizzi (Int<br>lettore di schede e della smarto                                                                                                    | rtcard che risponda<br>e la registrazione d<br>cernet Explorer, Fire<br>card, forniti dai rela                                                             | a ai requisiti della<br>irettamente in mo<br>efox, ecc.) è nece<br>tivi produttori/ero                                                     | Carta Nazionale dei Servizi (CNS) o della Carta<br>odo "forte": non ci sarà bisogno, quindi, di reci<br>ssario che siano stati previamente installati i d<br>igatori.                                                                                                    | di Identità<br>arsi presso gli<br>river di gestione del                                                |
| Pr                                                                                                    | er registrarti SENZ/<br>clicca su<br>registrazio<br>senza<br>SMART-CAR                                                                                     | A smart-card<br>:<br>NE                                                                                                    | Per registrarti CON smart-card<br>inseriscila nel lettore e clicca su:<br>REGISTRAZIONE<br>CON<br>SMART-CARD                                                                                                    |                                                                                                    |
|                                                                                                    | Copyright ©201                                                                                                    | .1 InnovaPuglia. A                                                                                                    | Jl Rights Reserved <b>privacy</b>                                                                                                    |                                                                                                    |

#### Figura 2: sezione registrazione

La procedura di registrazione viene effettuata autonomamente.

Alla fine della procedura di registrazione si ottengono le credenziali per l'accesso ai servizi: il proprio codice fiscale e la password generata dal sistema serviranno ad accedere ai servizi online.

La registrazione al portale avviene in due momenti distinti:

codice fiscale e la password ricevuta.

- 1) registrazione telematica: occorre compilare il form di registrazione in tutte le sue parti (come specificato in seguito) e seguire le istruzioni; alla fine della procedura si riceverà la password e l'utente potrà effettuare il login su IDP utilizzando il proprio
- abilitazioni delle credenziali: le credenziali ricevute al passo 1 sono "credenziali deboli" ossia non utili per accesso ai servizi in rete ai sensi dell'art. 64, comma 2 del d. lgs. 82/2005 (Codice dell'Amministrazione Digitale - CAD); per farle diventare "forti" occorre recarsi presso uno degli sportelli abilitati per il riconoscimento di persona da parte di un operatore.

In tutti i casi in cui un particolare servizio telematico della Regione permetta l'utilizzo delle credenziali "deboli", il passo 2 non è strettamente necessario. Per il portale della sanità pugliese <u>www.sanita.puglia.it</u>, ad esempio, sono necessarie le credenziali forti.

## 3.1. Procedura di registrazione telematica

Cliccando su "Registrazione SENZA CNS" in Figura 2 si accede alla procedura di registrazione telematica.

| PUOLIESTA REGISTRAZIONE  registration electronic deligendone hugia accorder compliante il actuatione entre in tutte la una partici data confermicanto il internazione per preseguieti concentrativati deligendone della confermicanto il internazione per preseguieti concentrativati della confermicanto il internazione per preseguieti concentrativati della confermicanto il internazione per preseguieti concentrativati della confermicanto il internazione per preseguieti concentrativati della confermicanto il internazione per preseguieti concentrativati della confermicanto il internazione per preseguieti concentrativati della confermicanto il internazione per preseguieti concentrativati della confermicanto il internazione per preseguieti concentrativati della confermicanto il internazione per preseguieti concentrativati della concentrativati della confermicanto il internazione per preseguieti concentrativati della concentrativati della confermicanto internazione della concentrativati della concentrativati della della concentrativati della concentrativati della concentrativati della concentrativati della della concentrativati della concentrativati della conc                                                                                                    |                                                                                 |                                                                                                    | -     |
|----------------------------------------------------------------------------------------------------|---------------------------------------------------------------------------------|----------------------------------------------------------------------------------------------------|-------|
| <form></form>                                                                                                    |                                                                                 | RICHIESTA REGISTRAZIONE                                                                                                    |       |
| <form></form>                                                                                                    | er registrarsi ai servizi elettror                                              | iici della Regione Puglia occorre compilare il seguente modulo online in tutte le sue parti.                                                                                        |       |
| <form></form>                                                                                                    | Successivamente riceverai una                                                   | mail di conferma con le istruzioni per proseguire.                                                                                                    |       |
| <form></form>                                                                                                    | I termine della procedura di re                                                 | gistrazione riceverai una password che, insieme al tuo codice fiscale, costituisce il tuo set c                                                                                     | di    |
| <form></form>                                                                                                    | redenziali "deboli"; con queste<br>credenziali "forti", cioè quelli             | credenziali potrai accedere a tutti i servizi on-line dei portali della Regione che non richiedo<br>per cui non è pecessario il riconoscimento personale (de-visu)                  | no    |
| <form></form>                                                                                                    | er fare diventare "forti" le tue                                                | credenziali devi recarti presso uno degli sportelli abilitati al riconoscimento degli utenti; puoi                                                                                  | i —   |
| <form></form>                                                                                                    | rovare l'elenco degli sportelli al                                              | bilitati nella sezione documenti del Portale per la gestione unificata degli Utenti; li potrai tali di servizio disponibili                                                         |       |
| <form></form>                                                                                                    | iovale allelle reletied del por                                                 |                                                                                                    |       |
| <form></form>                                                                                                    | Attualmente il servizio, attivo a                                               | partire dal 15/03/2012, è erogato in fase sperimentale per i servizi offerti dalle le ASL puglio                                                                                    | esi e |
| <form></form>                                                                                                    | onvenzionarsi con questo serv                                                   | izio anche altre Pubbliche Amministrazioni nel territorio regionale.                                                                                                    |       |
| <form></form>                                                                                                    |                                                                                 |                                                                                                    |       |
| <form></form>                                                                                                    |                                                                                 |                                                                                                    |       |
| <form></form>                                                                                                    | Codice Fiscale:*                                                                |                                                                                                    |       |
| <form></form>                                                                                                    | lome:*                                                                          |                                                                                                    |       |
| <form></form>                                                                                                    | Cognome:*                                                                       |                                                                                                    |       |
| <form><pre>converse of adacement if virtual if if if if if if if if if if if if if</pre></form>                                                                                                    | ata di nascita:*                                                                | (gg/mm/aaaa)                                                                                                    |       |
|                                                                                                    | amuna a paziana di Nagaita *                                                    |                                                                                                    |       |
| endemonse: " Powner is in Comme AccumAviA DELLE FONT Is In This is a final of the second second seco                                                                                                    | omune o nazione di Nascita:                                                     | Provincia: AG Comune Agrigento                                                                                                    |       |
| <pre>indices:<br/>indices:<br/>indices</pre> | esidenza:*                                                                      | Provincia: BA 🗨 Comune ACQUAVIVA DELLE FONTI 🗨                                                                                                    |       |
| <form><pre>main "                                    </pre></form>                                                                                                    |                                                                                 | Indirizzo:                                                                                                    |       |
| <form><pre>speed email:*</pre></form>                                                                                                    | mail:*                                                                          |                                                                                                    |       |
| <pre>E:</pre>                                                                                                    | lipeti email: *                                                                 |                                                                                                    |       |
| <form></form>                                                                                                    | FC:                                                                             |                                                                                                    |       |
| <pre>pup true:<br/>defense:<br/>defense:<br/>defense:<br/>defense:<br/>pup of documento<br/>definitionativo:<br/>ne emittente documento:<br/>data scadenza documento:<br/>data scadenza documento:<br/>de astructante documento:<br/>de astructante<br/>de astructante<br/>de astructante</pre>                                                                                                    | inoti REC:                                                                      |                                                                                                    |       |
| <pre>elements:<br/>igo di documents igo di documents igo mendiagentitie igo di documents igo di documents igo di document igo di document igo document igo di document igo document igo di document igo di document igo di document igo di document igo di document igo di document igo document igo document igo document igo document igo document igo document igo document igo document igo document igo document igo document igo document igo document igo document igo document igo document igo document i</pre>                                                                                                    | aped FEC.                                                                       |                                                                                                    |       |
| <pre>ide list is in the decoments in the decoments: in the decoments: in the decomen</pre>                                                                                                    | elerono:                                                                        |                                                                                                    |       |
| <pre>ind documento in on discontisti in indiscontisti in indiscontisti indiscontisti indicati indicati indinati indicati indinati indicati indicati indica</pre>                                                                                                    | Cellulare:                                                                      |                                                                                                    |       |
| <pre>state and socuments is a consense is in the source of the source of</pre>                                                                                                    | ipo di documento<br>Ientificativo:                                              | non disponibile 💌                                                                                                    |       |
| <pre>dentificativo: '</pre>                                                                                                    | lumero di documento                                                             |                                                                                                    |       |
| <pre>inte enittente documento::::::::::::::::::::::::::::::::::::</pre>                                                                                                    | dentificativo:                                                                  |                                                                                                    |       |
| <pre>iata emissione documento: (gg/mm/aaaa) iata scadenza documento: (gg/mm/aaaa) iata scadenza documento: (gg/mm/aaaa) iata scadenza documento: (gg/mm/aaaa) iata scadenza documento: (gg/mm/aaaa) iata emissione delle credenziali degli utenti registrat. iatezo incaricato:</pre>                                                                                                    | nte emittente documento:                                                        |                                                                                                    |       |
| hata scadenza documento::::::::::::::::::::::::::::::::::::                                                                                                    | ata emissione documento:                                                        | (gg/mm/aaaa)                                                                                                    |       |
| omanda segreta:*   isposta:* isposta:* is casi previsti dalla legge il richiedente può avvalersi di una terza persona che si reca in sua vece presso uno degli uffici. iscorrigi and idelegato e credenziali degli utenti registrati. iscorrigi and idelegato e compilare i campi sottostanti, oppure selezionare "nessun delegato" e ignorare i campi sottostanti, oppure selezionare "nessun delegato" e ignorare i campi sottostanti, oppure selezionare "nessun delegato" e ignorare i campi sottostanti, oppure selezionare "nessun delegato" e ignorare i campi sottostanti, oppure selezionare "nessun delegato" e ignorare i campi sottostanti, oppure selezionare "nessun delegato" e ignorare i campi sottostanti e ignorare i campi sottostanti e ignorare i campi sottostanti e ignorare i campi sottostanti e ignorare i campi sottostanti e ignorare i campi sottostanti e ignorare i campi sottostanti e ignorare i campi sottostanti e ignorare i campi sottostanti e ignorare i i gorare i ignorare i campi sottostanti e ignorare i campi sottostanti e ignorare i campi sottostanti e ignorare i campi sottostanti e ignorare i campi sottostanti e ignorare i campi sottostanti e ignorare i campi sottostanti e ignorare i campi sottostanti e ignorare i campi sottostanti e ignorare i campi sottostanti e ignorare i campi sottostanti e ignorare i campi sottostanti e ignorare i ignorare i campi sottostanti e ignorare i ignorare i campi sottostanti e ignorare i ignorare i ignorare                                                                                                    | ata scadenza documento:                                                         | (gg/mm/aaaa)                                                                                                    |       |
| <pre>isposta:*</pre>                                                                                                    | omanda segreta:*                                                                |                                                                                                    |       |
| <pre>tei casi previsiti dalla legge il richiedente può avvalersi di una terza persona che si reca in sua vece presso uno degli ufici<br/>rezonare il tipo di delegato e compilare i campi sottostanti, oppure selezionare "nessun delegato" e ignorare i campi<br/>cucessiv.</pre>                                                                                                    | lisposta: *                                                                     |                                                                                                    |       |
| <pre>let casi previsit dala legge il inchiedente può avvalersi di una terza persona che si reca in sua vece presso uno degli utici: reposti per l'abilitzzione delle cadenziali degli uticiti registrati. elezionare il tipo di delegato e compilare i campi sottostanti, oppure selezionare "nessun delegato" e ignorare i campi erzo incaricato: erzo incaricato: erzo in</pre>                                                                                                    |                                                                                 |                                                                                                    |       |
| delzionare il tipo di delegato e compilare i campi sottostanti, oppure selezionare "nessun delegato" e ignorare i campi<br>erzo incaricato:<br>erzo incaricato:<br>erzo i                                                                                                    | lei casi previsti dalla legge il ric<br>reposti per l'abilitazione delle c      | chiedente può avvalersi di una terza persona che si reca in sua vece presso uno degli uffici<br>credenziali degli utenti registrati.                                                |       |
| <pre>uccessivi. 'erzo incaricato:</pre>                                                                                                    | Selezionare il tipo di delegato e                                               | compilare i campi sottostanti, oppure selezionare "nessun delegato" e ignorare i campi                                                                                              |       |
| erzo incancato: nessun delegato     iodice fiscale:   iome:   iome:   iognome:   ipo documento di   conoscimento:   iumero documento di   conoscimento:   inte emittente documento:   iata emissione documento:   informativa sul trattamento dei dati personali (art.13 D. Lgs 196/2003 - Codice Privacy)   Informativa sul trattamento dei dati personali (art.13 D. Lgs 196/2003 - Codice Privacy) Informiamo che i dati forniti saranno trattati per la verifica dell'identità del soggetto richiedente il rilascio delle credenziali di autenticazione per l'accesso ai servizi on-line forniti dalla Regione Puglia, dalle aziende del Servizio sanitario regionale e da altri Enti Pubblici, in un'ottica di cooperazione, previa stipulazione di convenzioni ai sensi degli artt. 63, comma 3 e 64 comma 2 del d. Igs. 82/2005 e s.m.i Titolare del trattamento dei dati raccolti per l'attribuzione delle credenziali à la Regione Puglia, che si avvale della responsabile del trattamento. Le Aziende Sanitarie e gli altri enti convenzionati (Il cui elenco è disponibile all'indiritzo convenzionati (Il cui elenco è disponibile all'indiritzo convenzione at in covenzione organismi di font-office abilitati al ricevimento delle istanze e uno de uno de la trattamento. Le Aziende Sanitarie e gli altri enti convenzionati (Il cui elenco è disponibile all'indiritzo www.idp.regione.puglia.it) costituiscono organismi di font-office abilitati al ricevimento delle istanze e uno de uno de uno                                                                                                    | uccessivi.                                                                      |                                                                                                    |       |
| bodice fiscale:<br>tome:<br>tognome:<br>tipo documento di<br>conoscimento:<br>tumero documento di<br>conoscimento:<br>tumero documento di<br>conoscimento:<br>tumero documento di<br>conoscimento:<br>tata emissione documento:<br>tata emissione documento:<br>tormativa sul trattamento dei dati personali (art.13 D. Lgs 196/2003 - Codice Privacy)<br>Informativo sul trattamento dei dati personali (art.13 D. Lgs 196/2003 - Codice Privacy)<br>Informativo sul trattamento dei dati personali (art.13 D. Lgs 196/2003 - Codice Privacy)<br>Informativo a sul trattamento dei dati personali (art.13 D. Lgs 196/2003 - Codice Privacy)<br>Informativo a sul trattamento dei dati personali (art.13 D. Lgs 196/2003 - Codice Privacy)<br>Informativo a sul trattamento dei dati per l'accesso ai servizi on-line forniti dalla Regione Puglia, dalle aziende del Servizioi<br>sanitario regionale e da altri Enti Pubblici, in un'ottica di cooperazione, previa stipulazione di convenzioni ai sensi<br>degli artt. 63, comma 3 e 64 comma 2 del d. Igs. 82/2005 e s.m.i.<br>Titolare della trattamento. Le Aziende Sanitarie e gli altri enti convenzionati (il cui elenco è disponibile<br>all'indirezzo www.idp.regione.puglia.it) costituiscono organismi di front-office abilitati al ricevimento dei dei stanze e<br>uncetto:<br>Locetto:                                                                                                    | erzo incaricato:                                                                | nessun delegato                                                                                                    |       |
| Image: Image:                                                                                                    | Codice fiscale:                                                                 |                                                                                                    |       |
| Sognome:       Image: Sognome:         ipo documento di conoscimento:       Image: Sognome:         Iumero documento di conoscimento:       Image: Sognome:         Inte emittente documento:       Image: Sognome:         Inte emissione documento:       Image: Sognome:         Inte emissione documento:       Image: Sognome:         Informativa sul trattamento dei dati personali (art.13 D. Lgs 196/2003 - Codice Privacy)       Image: Sognome:         Informativa sul trattamento dei dati personali (art.13 D. Lgs 196/2003 - Codice Privacy)       Image: Sognome:         Informativa sul trattamento dei dati personali (art.13 D. Lgs 196/2003 - Codice Privacy)       Image: Sognome:         Informativa sul trattamento dei dati personali (art.13 D. Lgs 196/2003 - Codice Privacy)       Image: Sognome:         Informativa sul trattamento dei dati personali (art.13 D. Lgs 196/2003 - Codice Privacy)       Image: Sognome:         Informativa sul trattamento dei dati personali (art.13 D. Lgs 196/2003 - Codice Privacy)       Image: Sognome:         Informativa sul trattamento dei dati personali (art.13 D. Lgs 196/2003 - Codice Privacy)       Image: Sognome:         Informativa sul trattamento dei dati accorine per l'accesso ai servizi on-line formiti dalla Regione Puglia, che si avvale della collaborazione della rattamento. Le Aziende Sanitarie e gli altri enti convenzionati (il cui elenco è disponibile all'indirizzo www.idp.regione.puglia.it) costituiscono organismi di front-office abilitati al ricevimento dei dei stanze e suitacetto suitarizzo www.idp                                                                                                    | lome:                                                                           |                                                                                                    |       |
| <pre>ipo documento di<br/>conoscimento:<br/>lumero documento di<br/>conoscimento:<br/>inte emittente documento:<br/>lata emissione documento:<br/>(gg/mm/aaaa)</pre>                                                                                                    | Cognome:                                                                        |                                                                                                    |       |
| <pre>conoscimento:<br/>lumero documento di<br/>conoscimento:<br/>inte emittente documento:<br/>ata emissione documento:<br/>(gg/mm/aaaa)<br/>informativa sul trattamento dei dati personali (art.13 D. Lgs 196/2003 - Codice Privacy)<br/>Informiamo che i dati forniti saranno trattati per la verifica dell'identità del soggetto richiedente il rilascio delle<br/>credenziali di autenticazione per l'accesso ai servizi on-line forniti dalla Regione Puglia, dalle aziende del Servizio<br/>sanitario regionale e da altri Enti Pubblici, in un'ottica di cooperazione, previa stipulazione di convenzioni ai sensi<br/>degli artt. 63, comma 3 e 64 comma 2 del d. Igs. 82/2005 e s.m.i<br/>Titolare del trattamento dei dati raccolti per l'attribuzione delle credenziali è la Regione Puglia, che opera in qualità di<br/>collaborazione della società InnovaPuglia SpA, società strumentale della Regione Puglia, che opera in qualità di<br/>all'indirizzo www.idp.regione.puglia.it) costituiscono organismi di front-office abilitati al ricevimento delle istanze e<br/>indirizzo metto della stanze di stanze di stanze e gli altri enti convenzionati (il cui elenco è disponibile<br/>all'indirizzo www.idp.regione.puglia.it) costituiscono organismi di front-office abilitati al ricevimento delle istanze e<br/>indirizzo metto della stanze di stanze di stanze e gli altri enti convenzionati (il cui elenco è disponibile<br/>all'indirizzo metto della stanze di stanze e gli altri enti convenzionati (il cui elenco è disponibile<br/>all'indirizzo metto della stanze e di stanze e di stanze e</pre>                                                                                                    | ipo documento di                                                                | Carta di identità 👻                                                                                                    |       |
| conoscimento:       (gg/mm/aaaa)         nata emissione documento:       (gg/mm/aaaa)         informativa sul trattamento dei dati personali (art.13 D. Lgs 196/2003 - Codice Privacy)       Informativa sul trattamento dei dati personali (art.13 D. Lgs 196/2003 - Codice Privacy)         Informativa sul trattamento dei dati personali (art.13 D. Lgs 196/2003 - Codice Privacy)       Informativa sul trattamento dei dati personali (art.13 D. Lgs 196/2003 - Codice Privacy)         Informativa sul trattamento dei dati personali (art.13 D. Lgs 196/2003 - Codice Privacy)       Informativa sul trattamento dei dati personali (art.13 D. Lgs 196/2003 - Codice Privacy)         Informativa sul trattamento dei dati personali (art.13 D. Lgs 196/2003 - Codice Privacy)       Informativa sul trattamento dei dati personali (art.13 D. Lgs 196/2003 - Codice Privacy)         Intolare del a datri Enti Pubblici, in un'ottica di cooperazione, previa stipulazione di convenzioni ai sensi degli artt. 63, comma 3 e 64 comma 2 del d. Igs. 82/2005 e s.m.i       Intolare della trattamento dei dati raccoli per l'attribuzione delle credenziali è la Regione Puglia, che opera in qualità di collaborazione della ractamento dei dati raccoli per l'attribuzione della convenzionati (il cui elenco è disponibile all'indirizzo www.idp.regione.puglia.it) costituiscono organismi di front-office abilitati al ricevimento delle istanze e succetto:         Interventente       Interventente         Interventente       Interventente della Regione Puglia, che opera in qualità di collaborazione della retamento. Le Aziende Sanitarie e gli altri enti convenzionati (il cui elenco è disponibile all'indirizzo www.idp.regione.puglia.it) costituiscono organis                                                                                                    | iconoscimento:<br>lumero documento di                                           |                                                                                                    |       |
| Inte emittente documento:<br>(gg/mm/aaa)<br>Informativa sul trattamento dei dati personali (art.13 D. Lgs 196/2003 - Codice Privacy)<br>Informiamo che i dati forniti saranno trattati per la verifica dell'identità del soggetto richiedente il rilascio delle<br>credenziali di autenticazione per l'accesso ai servizi on-line forniti dalla Regione Puglia, dalle aziende del Servizio<br>degli artt. 63, comma 3 e 64 comma 2 del d. Igs. 82/2005 e s<br>Titolare del trattamento dei dati raccolti per l'attribuzione delle credenziali è la Regione Puglia, che si avvale della<br>collaborazione della società InnovaPuglia SpA, società strumentale della Regione Puglia, che opera in qualità di<br>collaborazione della società InnovaPuglia SpA, società strumentale della Regione Puglia, che opera in qualità di<br>collaborazione della società InnovaPuglia SpA, società strumentale della Regione Puglia, che opera in qualità di<br>collaborazione della società InnovaPuglia SpA, società strumentale della Regione Puglia, che opera in qualità di<br>collaborazione della società InnovaPuglia SpA, società strumentale della Regione Puglia, che opera in qualità di<br>contenti della rettamento. Le Aziende Sanitarie e gli altri enti convenzionati (il cui elenco è disponibile<br>all'indirizzo www.idp.regione.puglia.it) costituiscono organismi di front-office abilitati al ricevimento delle istanze e<br>indicetto:                                                                                                    | iconoscimento:                                                                  |                                                                                                    |       |
| Ata a emissione documento: (gg/mm/aaaa)<br>nformativa sul trattamento dei dati personali (art.13 D. Lgs 196/2003 - Codice Privacy)<br>Informiamo che i dati forniti saranno trattati per la verifica dell'identità del soggetto richiedente il rilascio delle<br>credenziali di autenticazione per l'accesso ai servizi on-line forniti dalla Regione Puglia, dalle aziende del Servizio<br>degli artt. 63, comma 3 e 64 comma 2 del d. Igs. 82/2005 e s<br>Titolare della società InnovaPuglia SpA, società strumentale della Regione Puglia, che opera in qualità di<br>collaborazione della società InnovaPuglia SpA, società strumentale della Regione Puglia, che opera in qualità di<br>all'indirizzo www.idp.regione.puglia.it) costituiscono organismi di front-office abilitati al ricevimento delle istanze e<br>indenzione della società contrattati per l'attribuzione della regione Puglia, che opera in qualità di<br>costetto:                                                                                                    | nte emittente documento:                                                        |                                                                                                    |       |
| nformativa sul trattamento dei dati personali (art.13 D. Lgs 196/2003 - Codice Privacy)<br>Informiamo che i dati forniti saranno trattati per la verifica dell'identità del soggetto richiedente il rilascio delle<br>credenziali di autenticazione per l'accesso ai servizi on-line forniti dalla Regione Puglia, dalle aziende del Servizio<br>degli artt. 63, comma 3 e 64 comma 2 del d. Igs. 82/2005 e s.m.i<br>Titolare del trattamento dei dati raccolti per l'attribuzione delle credenziali è la Regione Puglia, che si avvale della<br>collaborazione della società InnovaPuglia SpA, società strumentale della Regione Puglia, che opera in qualità di<br>indirizzo www.idp.regione.puglia.it) costituiscono organismi di front-office abilitati al ricevimento delle istanze e<br>incetto:                                                                                                    | ata emissione documento:                                                        | (gg/mm/aaaa)                                                                                                    |       |
| Informativa sul trattamento dei dati personali (art.13 D. Lgs 196/2003 - Codice Privacy)<br>Informiamo che i dati forniti saranno trattati per la verifica dell'identità del soggetto richiedente il rilascio delle<br>credenziali di autenticazione per l'accesso ai servizi on-line forniti dalla Regione Puglia, dalle aziende del Servizio<br>asanitario regionale e da altri Enti Pubblici, in un'ottica di cooperazione, previa stipulazione di convenzioni ai sensi<br>degli artt. 63, comma 3 e 64 comma 2 del d. lgs. 82/2005 e s.m.i<br>Titolare del trattamento dei dati raccolti per l'attribuzione delle credenziali è la Regione Puglia, che si avvale della<br>collaborazione della società InnovaPuglia SpA, società strumentale della Regione Puglia, che opera in qualità di<br>responsabile del trattamento. Le Aziende Sanitarie e gli altri enti convenzionati (il cui elenco è disponibile<br>all'indirizzo www.idp.regione.puglia.it) costituiscono organismi di front-office abilitati al ricevimento delle istanze e<br>ciccetto:                                                                                                    |                                                                                 |                                                                                                    |       |
| Informiamo che i dati forniti saranno trattati per la ventica dell'identità del soggetto richiedente il rilascio delle<br>credenziali di autenticazione per l'accesso ai servizi on-line forniti dalla Regione Puglia, dalle aziende del Servizio<br>asnitario regionale e da altri Enti Pubblici, in un'ottica di cooperazione, previa stipulazione di convenzioni ai sensi<br>degli artt. 63, comma 3 e 64 comma 2 del d. Igs. 82/2005 e s.m.i<br>Titolare del trattamento dei dati raccolti per l'attribuzione delle credenziali è la Regione Puglia, che si avvale della<br>collaborazione della società InnovaPuglia SpA, società strumentale della Regione Puglia, che opera in qualità di<br>responsabile del trattamento. Le Aziende Sanitarie e gli altri enti convenzionati (il cui elenco è disponibile<br>all'indirizzo www.idp.regione.puglia.it) costituiscono organismi di front-office abilitati al ricevimento delle istanze e<br>incocetto:                                                                                                    | nformativa sul trattamento dei                                                  | dati personali (art.13 D. Lgs 196/2003 - Codice Privacy)                                                                                                    |       |
| sanitario regionale e da altri Enti Pubblici, in un'ottica di cooperazione, previa stipulazione di convenzioni ai sensi<br>degli artt. 63, comma 3 e 64 comma 2 del d. Igs. 82/2005 e s.m.i<br>Titolare del trattamento dei dati raccolti per l'attribuzione delle credenziali è la Regione Puglia, che si avvale della<br>collaborazione della società InnovaPuglia SpA, società strumentale della Regione Puglia, che opera in qualità di<br>responsabile del trattamento. Le Aziende Sanitarie e gli altri enti convenzionati (il cui elenco è disponibile<br>all'indirizzo www.idp.regione.puglia.it) costituiscono organismi di front-office abilitati al ricevimento delle istanze e<br>icccetto:                                                                                                    | credenziali di autenticazione pe                                                | ranno trattati per la verifica dell'identita del soggetto richiedente il rilascio delle<br>er l'accesso ai servizi on-line forniti dalla Regione Puglia, dalle aziende del Servizio |       |
| Invia                                                                                                    | sanitario regionale e da altri Ér                                               | iti Pubblici, in un'ottica di cooperazione, previa stipulazione di convenzioni ai sensi                                                                                             |       |
| collaborazione della società InnovaPuglia SpA, società strumentale della Regione Puglia, che opera in qualità di<br>responsabile del trattamento. Le Aziende Sanitarie e gli altri enti convenzionati (il cui elenco è disponibile<br>all'indirizzo www.idp.regione.puglia.it) costituiscono organismi di front-office abilitati al ricevimento delle istanze e<br>cocetto:                                                                                                    | Titolare del trattamento dei da                                                 | iti raccolti per l'attribuzione delle credenziali è la Regione Puglia, che si avvale della                                                                                          |       |
| all'indirizzo www.idp.regione.puglia.it) costituiscono organismi di front-office abilitati al ricevimento delle istanze e                                                                                                    | collaborazione della società Inr                                                | iovaPuglia SpA, società strumentale della Regione Puglia, che opera in qualità di<br>Le Aziende Sanitarie e gli altri enti convenzionati (il cui elenco è disponibile               |       |
| sccetto: 🗖                                                                                                    | responsabile del trattamento                                                    | iglia.it) costituiscono organismi di front-office abilitati al ricevimento delle istanze e                                                                                          |       |
| Invia                                                                                                    | responsabile del trattamento.<br>all'indirizzo www.idp.regione.pu               |                                                                                                    |       |
| Invia                                                                                                    | responsabile del trattamento.<br>all'indirizzo www.idp.regione.pu<br>.ccetto:   |                                                                                                    |       |
|                                                                                                    | responsabile del trattamento.<br>all'indirizzo www.idp.regione.pu<br>Accetto: 🗖 |                                                                                                    |       |

Figura 3: Form di registrazione

Occorre compilare il form in tutte le sue parti. I campi contrassegnati con "\*" sono obbligatori. Il sistema avverte nel caso di omissioni in compilazione.

Nel caso di nascita in una Paese estero, selezionare "Stato Estero" come provincia e il proprio Paese di nascita come Comune.

In caso di iscrizione di un minore e se non è disponibile il suo documento di riconoscimento, è obbligatorio indicare un terzo incaricato all'abilitazione.

Consigliamo prestare particolare attenzione all'indirizzo di mail, che, per sicurezza, va ripetuto, in quanto la procedura telematica deve essere completata utilizzando la casella di posta elettronica qui indicata ed un indirizzo di mail errato comporterebbe l'impossibilità di completare la procedura.

Il documento di identità (Carta di identità, patente o passaporto) deve essere in corso di validità.

La "domanda segreta" e la "risposta" sono importanti perché forniscono un ulteriore livello di sicurezza in caso di smarrimento della password; consigliamo di annotare e custodire questi dati.

Nei casi previsti dalla legge è possibile che una terza persona si possa recare in nome e per conto del cittadino per l'abilitazione delle credenziali; in questo caso occorre selezionare uno dei valori del campo "Terzo incaricato" e compilare la sezione relativa alla delega in tutti i suoi punti. Indipendentemente dal tipo di delega, i dati superiori del form sono sempre relativi al soggetto principale.

Dal punto di vista della delega i casi possibili sono i seguenti:

#### Caso 1. Richiesta ordinaria di rilascio di credenziali personali.

E' questa la situazione in cui un cittadino maggiorenne chiede le credenziali per se; il valore di "terzo incaricato" è "nessun delegato".

### <u>Caso 2. Utente che richiede il rilascio delle credenziali per conto di un minore di età,</u> <u>di un incapace, di un inabilitato.</u>

E' questa la situazione in cui un genitore (o tutore) richiede le credenziali di accesso per un proprio figlio (o minore affidato), o un legale rappresentante richiede le credenziali per una persona incapace, inabilitata, o con amministrazione di sostegno. Il valore del campo "terzo incaricato" è "Genitore", "Esercente la potestà" o "Legale Rappresentante"

## <u>Caso 3. Utente che richiede il rilascio di credenziali per un soggetto che abbia un</u> <u>impedimento alla sottoscrizione o alla dichiarazione.:</u>

E' la situazione in cui il destinatario delle credenziali è una persona che si trovi in una situazione di impedimento temporaneo per ragioni connesse allo stato di salute In questo caso le credenziali possono essere richieste:

- ✓ dal coniuge
- ✓ dal figlio (in assenza del coniuge)
- da un parente in linea retta o collaterale fino al terzo grado (in mancanza dei precedenti)

Si applica la procedura prevista dall'art. 4, comma 2 del DPR 445/2000, che prevede che la dichiarazione di chi ha un impedimento temporaneo per ragioni connesse allo stato di salute è sostituita dalla dichiarazione, contenente espressa indicazione dell'esistenza di un impedimento, resa dal coniuge o, in sua assenza, dai figli o, in mancanza di questi, da altro parente in linea retta o collaterale fino al terzo grado, <u>al pubblico ufficiale</u>, previo accertamento dell'identità del dichiarante.

Pertanto, nei casi in cui un soggetto abbia un impedimento temporaneo per motivi di salute (si pensi a titolo esemplificativo ad un soggetto che abbia subito un incidente e che sia impossibilitato a presentare dichiarazioni o a chi abbia una incapacità temporanea di intendere e di volere), la richiesta di rilascio delle credenziali per l'accesso al portale può essere presentata da un terzo qualificato (coniuge, figli, parenti in linea retta o collaterali entro il terzo grado), che, dopo aver dichiarato sotto la propria responsabilità la propria qualità e l'impedimento temporaneo per motivi di salute del proprio congiunto o parente alla presenza di <u>un pubblico ufficiale</u>, deve presentarsi, su indicazione dello stesso pubblico ufficiale, allo sportello (Modulo di rilascio credenziali per soggetto che abbia un impedimento alla sottoscrizione o alla dichiarazione).

I valore del campo "terzo incaricato" è "Coniuge", "Figlio" o "Parente in linea retta o collaterale fino al terzo grado".

## <u>Caso 4. L'utente delega un terzo a chiedere le credenziali di autenticazione</u> <u>rilasciando una procura speciale.</u>

E' la situazione di un utente, maggiore di età e capace di intendere e di volere, che nomina un soggetto terzo in qualità di **procuratore speciale**, conferendo il potere di richiedere in proprio nome e conto il rilascio delle credenziali di autenticazione per l'accesso ai servizi. La procura speciale, da rilasciare con <u>atto pubblico</u> <u>redatto da notaio</u> o con <u>scrittura privata autenticata</u>, deve prevedere il conferimento ad un terzo del potere di presentarsi allo sportello competente e di chiedere il rilascio delle credenziali di autenticazione a nome del rappresentato.

Per proseguire, cliccare su "accetto" per dichiarare la presa visione e l'accettazione delle condizioni sul diritto alla privacy e cliccare su "Invia".

Una volta terminata la compilazione, se non ci sono errori, il sistema ripropone i dati inseriti per un controllo.

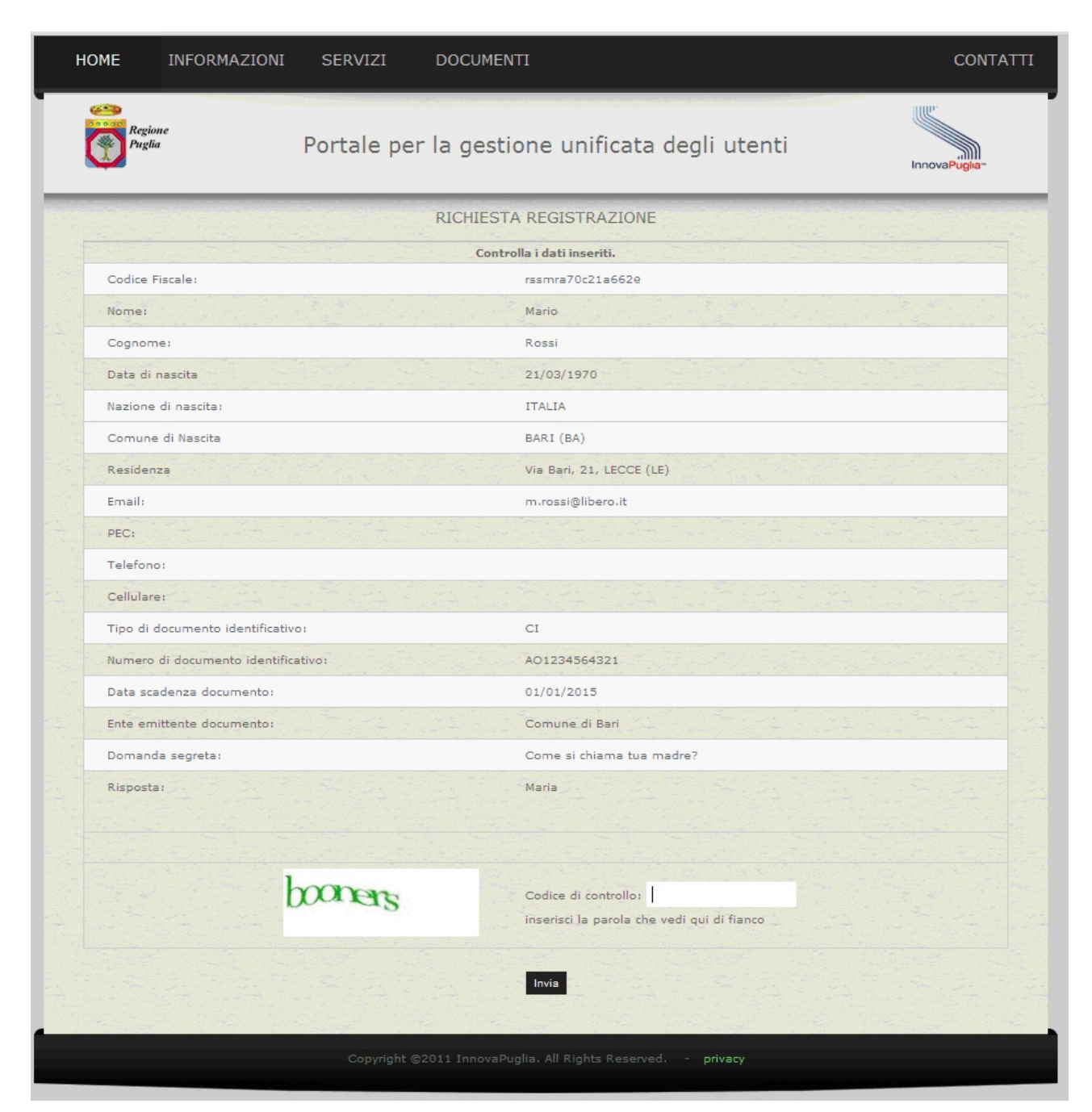

Figura 4: Conferma dei dati inseriti

A questo punto occorre inserire il codice di controllo *captcha*: si tratta di una scritta distorta, non riconoscibile da strumenti automatici, che serve per assicurarsi che chi sta compilando il modulo sia una persona e non un software.

Terminata la procedura di compilazione, il sistema avvisa l'utente che è stata inviata una mail all'indirizzo di posta elettronica indicato.

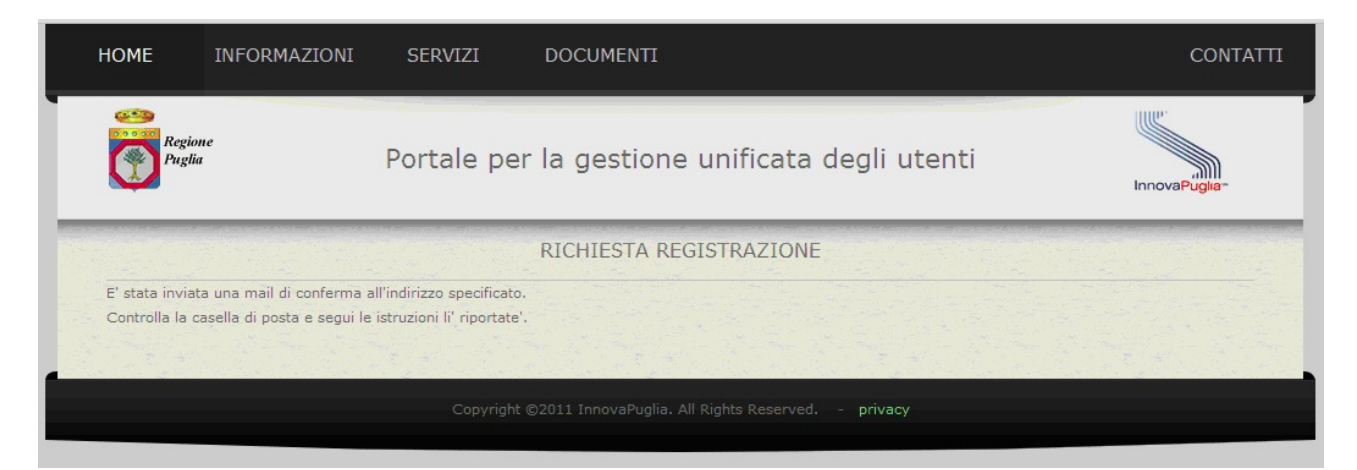

Figura 5: richiesta di registrazione completata

| Iscrizione IDP Puglia - conferma                                                                                                    | Torna a messaggi   🐥 👚 |
|----------------------------------------------------------------------------------------------------|------------------------|
| <ul> <li>noreply@idp.regione.puglia.it Aggiungi ai contatti<br/>A m.rossi@libero.it</li> </ul>                                                                                                    | 13:48 🏹<br>Rispondi 💌  |
| Buongiorno<br>Abbiamo ricevuto una richiesta di iscrizione all'IDP Puglia a nome di Mario Rossi<br>Per confermare la richiesta La preghiamo di cliccare <u>qui</u> .<br>Grazie<br>IDP RUPAR - Regione Puglia | Q                      |

#### Figura 6: mail di conferma della registrazione

Cliccando sul link presente nella mail, la procedura di registrazione viene terminata e il sistema presenta una serie di informazioni, tra cui:

- la password di accesso ai servizi regionali, compreso lo stesso IDP: la password viene indicata esclusivamente a video e non viene indicata in nessun altro documento o mail, per cui occorre annotarla e custodirla in un luogo sicuro
- l'elenco degli sportelli presso cui recarsi per l'abilitazione, appartenenti agli enti che hanno aderito all'IDP; tale lista è in continuo aggiornamento.
- Il link per scaricare il documento da presentare all'operatore di sportello per l'abilitazione delle credenziali; il documento sarà differente a seconda che si sia indicato un terzo incaricato o meno. Il documento può essere scaricato in un secondo momento, dal pannello di gestione dei propri dati (come specificato in seguito)

V 1.2

| Le confermiamo che la reg<br>Per accedere ai portali del<br>username: rssmra70c21:<br>password: !K9rDzJB<br>Conservi queste credenz<br>Clicchi qui per scaricare la<br>Per completare il processo<br>di riconoscimento indicato<br>Prima del riconoscimento   | istrazione è stata e<br>la Regione Puglia po<br><b>a662e</b><br>ia <b>li con cura, perch</b><br>richiesta.<br>di iscrizione occorro<br>in fase di registrazio | RICHI<br>ffettuata.<br>otrà utilizzare le Sue crec<br>è non verranno più indi<br>e recarsi presso uno dei<br>one e il codice fiscale. | ESTA REGISTRAZ<br>Jenziali:<br>cate in nessun altro docu<br>seguenti sportelli autorizz | IONE<br>mento.<br>rati per il riconoscimento, portando con se la richiesta, il documento |
|----------------------------------------------------------------------------------------------------|----------------------------------------------------------------------------------------------------|----------------------------------------------------------------------------------------------------|-----------------------------------------------------------------------------------------|------------------------------------------------------------------------------------------|
| Le confermiamo che la reg<br>Per accedere ai portali del<br>username: rssmra70c21a<br>password: !K9rDzJB<br>Conservi queste credenz<br>Clicchi qui per scaricare la<br>Per completare il processo<br>di riconoscimento indicato<br>Prima del riconoscimento p | istrazione è stata e<br>la Regione Puglia po<br><b>1662e</b><br>i <b>ali con cura, perch</b><br>richiesta.<br>di iscrizione occorre<br>in fase di registrazio | ffettuata.<br>otrà utilizzare le Sue crec<br>è <b>non verranno più indi</b><br>e recarsi presso uno dei<br>one e il codice fiscale.   | denziali:<br>cate in nessun altro docu<br>seguenti sportelli autorizz                   | <b>mento.</b><br>zati per il riconoscimento, portando con se la richiesta, il documento  |
|                                                                                                    | OFFS SCOOLOFS COLES                                                                                                    | nto ad alcuni convizi offe                                                                                                    | nti dai portali regionali con                                                           | ne utanto registrato na pop cortificato                                                  |
| Ente sportello                                                                                                    | ou a accedere soita                                                                                                    | Indirizzo                                                                                                    | Comune (Prov)                                                                           | Orari                                                                                    |
| ASL ASL LE<br>LECCE Lecce                                                                                                    | - distretto di                                                                                                    | Viale Don<br>Minzoni                                                                                                    | LECCE (LE)                                                                              | Sede Lecce: Giovedi 10.00-12.00 Giovedi 15.30-16.30                                      |
| ASL ASL LE<br>LECCE Lecce                                                                                                    | - distretto di                                                                                                    | Via Abruzzi                                                                                                    | SAN CESARIO DI<br>LECCE (LE)                                                            | Sede San Cesario: Martedì 09.00-11.00 Giovedì 16.00-<br>17.00                            |
| ASL ASL LE                                                                                                    | - distretto di                                                                                                    | Via Lossa                                                                                                    | CAMPI                                                                                   | dal lun al van dalla b.0.20 alla b.12.00                                                 |
| LECCE Gaglian                                                                                                    | o del Capo                                                                                                    | Vincenzo                                                                                                    | CAPO (LE)                                                                               | Sede Gagliano: Dal lun. al ven. dalle h 8.30 alle h 12.30                                |
| ASL ASL LE<br>LECCE Gaglian                                                                                                    | - distretto di<br>o del Capo                                                                                                    | Centro Salute -<br>Zona Draghi                                                                                                    | TRICASE (LE)                                                                            | Sede Tricase: lunedì e venerdì dalle h 8.30 alle h 12.30                                 |
| ASL ASL LE                                                                                                    | - Ugento                                                                                                    | Centro Prelievi -<br>via Corfù                                                                                                    | UGENTO (LE)                                                                             | Sede Ugento: lunedì e venerdì dalle h 8.30 alle h 12.30                                  |
| ASL ASL - LI                                                                                                    | E - Ugento                                                                                                    | Centro Salute -<br>Via Bolzano                                                                                                    | UGENTO (LE)                                                                             | Sede Ugento: lunedi e venerdi dalle h 8.30 alle h 12.30                                  |

Figura 7: registrazione confermata

## 3.2. Abilitazione

Una volta effettuata la registrazione, l'utente riceve la password di accesso "debole" con cui può accedere a <u>www.idp.regione.puglia.it</u> tramite il link "servizi->login".

Per rafforzare le proprie credenziali di accesso occorre recarsi presso uno degli sportelli autorizzati (presenti anche nella sezione "documenti") e farsi abilitare.

I documenti da presentare sono differenti a seconda del tipo di incaricato al riconoscimento.

#### Caso 1. Richiesta ordinaria di rilascio di credenziali personali

Il cittadino che si presenta allo sportello deve avere con sè:

- ✓ Tessera Sanitaria (TS)
- ✓ stampa generata all'atto della registrazione contenente il numero della richiesta

## <u>Caso 2. Utente che richiede il rilascio delle credenziali per conto di un minore di età,</u> <u>di un incapace, di un inabilitato</u>

Il cittadino che si presenta allo sportello deve avere con sè:

- ✓ documento di identità in corso di validità e Tessera Sanitaria (TS) personali
- ✓ Tessera Sanitaria (TS) del minore (o del soggetto interdetto, inabilitato, con amministrazione di sostegno)
- ✓ stampa generata all'atto della registrazione 'Modulo richiesta credenziali di autenticazione accesso servizi on-line per terzi' (di seguito indicato come Modulo per conto terzi) contenente il numero della richiesta

Il richiedente che ha la potestà genitoriale (o è tutore di un minore, o legale rappresentante di un maggiorenne) deve essere maggiorenne

## Caso 3. Utente che richiede il rilascio di credenziali per un soggetto che abbia un impedimento alla sottoscrizione o alla dichiarazione.

Il cittadino che si presenta allo sportello deve avere con sè:

- ✓ documento di identità in corso di validità e Tessera Sanitaria (TS) del richiedente in situazione di temporaneo impedimento
- ✓ documento di identità in corso di validità del delegato (coniuge, figlio, parente in linea retta o collaterale fino al terzo grado)
- ✓ stampa generata all'atto della registrazione 'Dichiarazione sostitutiva da utilizzare in caso di persone temporaneamente impedite a firmare'(di seguito indicata come Dichiarazione) compilata nella parte 'Spazio per il Riconoscimento da parte del Pubblico Ufficiale', contenente il numero della richiesta

# Caso 4. L'utente delega un terzo a chiedere le credenziali di autenticazione rilasciando una procura speciale.

Il cittadino che si presenta allo sportello deve avere con sè:

✓ documento di identità in corso di validità e Tessera Sanitaria (TS) del richiedente

- ✓ documento di identità in corso di validità del procuratore speciale
- ✓ stampa generata all'atto della registrazione 'Modulo richiesta credenziali di autenticazione accesso servizi on-line Procura speciale' contenente il numero della richiesta
- ✓ procura speciale rilasciate con <u>atto pubblico redatto da notaio</u> o con <u>scrittura</u> privata autenticata,

## 4. Registrazione con CNS

Il Codice dell'Amministrazione Digitale (CAD) impone alle pubbliche amministrazione di creare un servizio di autenticazione tramite smart-card: i possessori di CNS devono poter effettuare l'autenticazione con il proprio documento di identificazione elettronico.

Il portale IDP prevede, oltre alla funzionalità di accesso con CNS ad un utente registrato, anche la procedura di registrazione con smart-card.

Si tratta di una procedura di registrazione semplificata, in quanto non richiede l'identificazione dell'utente presso uno sportello di riconoscimento, perchè per il rilascio del documento elettronico il titolare viene riconosciuto de-visu da un addetto dell'ente che lo rilascia.

Alla fine della procedura di registrazione con CNS si otterrà comunque anche la password che potrà essere utilizzata (insieme al codice fiscale) per accedere ai servizi online della Regione Puglia qualora l'utente non fosse momentaneamente in possesso della propria smart-card o comunque per l'accesso da un dispositivo privo di lettore, come uno smartphone o un tablet.

Partendo dalla Figura 2, per registrarsi con la CNS occorre inserire la propria smart-card nel lettore, opportunamente configurato, e cliccare "Registrazione con CNS".

Viene richiesto il PIN della smart-card.

| НОМЕ                                                                                                   | INFORMAZIONI                                                                                                    | SERVIZI                                                                             | DOCUMENTI                                                                                       |                                                                                                    | CONTATTI                                                                                               |
|----------------------------------------------------------------------------------------------------|----------------------------------------------------------------------------------------------------|-------------------------------------------------------------------------------------|-------------------------------------------------------------------------------------------------|----------------------------------------------------------------------------------------------------|----------------------------------------------------------------------------------------------------|
| Pr<br>Pr                                                                                               | egione<br>eglia                                                                                                    | Portale pe                                                                          | er la gestione                                                                                  | e unificata degli utenti                                                                                                    | InnovaPugila-                                                                                          |
|                                                                                                    |                                                                                                    |                                                                                     | RICHIESTA RE                                                                                    | GISTRAZIONE                                                                                                    |                                                                                                    |
| Per regis<br>Attualme<br>e Tarant<br>questo s                                                          | strarsi ai servizi elettror<br>ente il servizio, attivo a<br>:o e consente, ai cittadi<br>servizio anche altre Pub                                                                                                    | nici della Regione<br>partire dal 15/0<br>ni ivi residenti, di<br>bliche Amministr  | Puglia occorre comp<br>3/2012, è erogato ir<br>accedere ai servizi<br>azioni nel territorio     | oilare l'apposito modulo online in tutte le sue p<br>n fase sperimentale per i servizi delle ASL di B<br>del Portale della Salute. A breve potranno con<br>regionale. | oarti.<br>rindisi, Foggia, Lecce<br>venzionarsi con                                                    |
| Una volt<br>procedu<br>Al termin<br>"deboli";<br>"forti", c<br>Per fare<br>l'elenco<br><b>l'elenco</b> | a compilato il modulo a<br>ra sarà terminata.<br>ne della procedura di re<br>con queste credenziali<br>ioè quelli per cui non è<br>diventare "forti" le tue<br>degli sportelli abilitati ne<br>deg ortali di servizio | vrai un messagg<br>gistrazion<br>potrai ac<br>necessari<br>ella sezion<br>disponi   | io di posta elettroni<br>rd richiesta<br>Inserire la password prin<br>OK                        | ca (o di PEC) di conferma: cliccando sul link in<br>iscale, costituisce il<br>e che non richiedono<br>noscimento degli ut<br><i>egli Utenti</i> ; li potrai           | esso contenuto la<br>tuo set di credenziali<br>o le credenziali<br>enti; puoi trovare<br>trovare anche |
| Se sei in<br>Elettroni<br>sportelli<br>Qualsias<br>lettore d                                           | a possesso di una Smar<br>ica (CIE) puoi effettuare<br>per il riconoscimento.<br>i browser si utilizzi (Int<br>li schede e della smartc                                                                               | rtcard che rispon<br>e la registrazione<br>ernet Explorer, F<br>ard, forniti dai re | da ai requisiti della (<br>direttamente in mo<br>irefox, ecc.) è neces<br>lativi produttori/ero | Carta Nazionale dei Servizi (CNS) o della Carta<br>do "forte": non ci sarà bisogno, quindi, di rec<br>ssario che siano stati previamente installati i d<br>gatori.    | di Identità<br>arsi presso gli<br>river di gestione del                                                |
|                                                                                                    | Pe                                                                                                    | er registrarti SEN<br>clicca s<br>REGISTRA<br>SERZ<br>SMART-C                       | ZA smart-card<br>su:<br>zione<br>A<br>ARD                                                       | Per registrarti CON smart-card<br>inseriscila nel lettore e clicca su:<br>REGISTRAZIONE<br>CON<br>SMART-CARD                                                          |                                                                                                    |
|                                                                                                    |                                                                                                    | Copyright ©2                                                                        | 011 InnovaPuglia. A                                                                             | ll Rights Reserved <b>privacy</b>                                                                                                    |                                                                                                    |

#### Figura 8: registrazione con CNS - richiesta PIN

Inserendo il PIN corretto, viene richiesto di selezionare il certificato di identificazione (solitamente è uno solo).

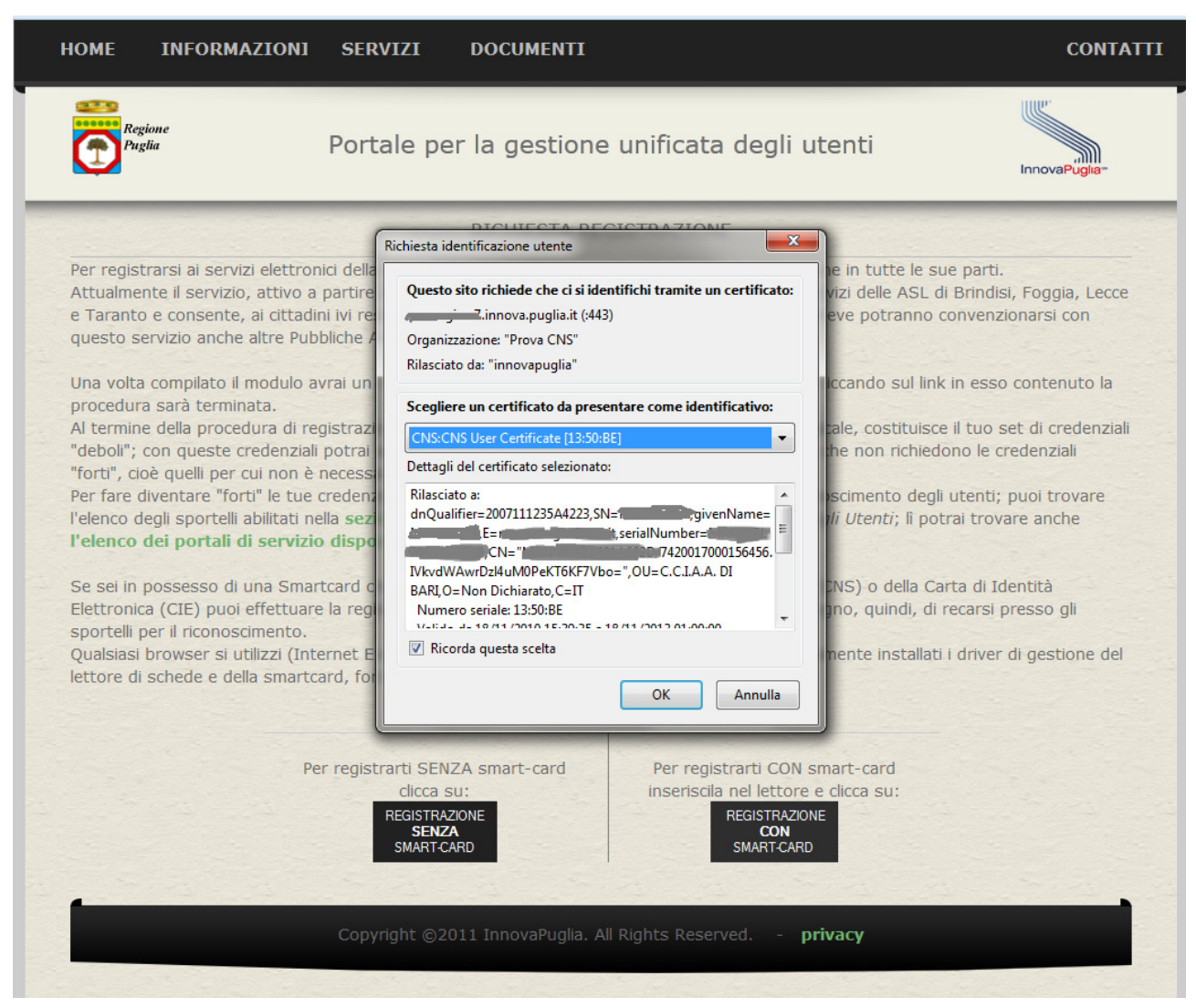

#### Figura 9: registrazione con CNS - scelta del certificato

Cliccando su OK, il sistema legge il certificato, ne verifica la validità (scadenza, ente emittente e revoche) e presenta la seguente schermata, in cui le parti non modificabili vengono lette dalla smart-card stessa.

| I | номе                                                                                                    | INFORMAZION                                                                                                    | SERV1                                                                                                    | ZI                                                                                                    | DOCUI                                                                                                    | MENTI                                                                                                    |                                                                                                    |                                                                                                    |                                                                                                    |                                                                                                    | CONTATTI                                                                                                    |  |
|---|----------------------------------------------------------------------------------------------------|----------------------------------------------------------------------------------------------------|----------------------------------------------------------------------------------------------------|----------------------------------------------------------------------------------------------------|----------------------------------------------------------------------------------------------------|----------------------------------------------------------------------------------------------------|----------------------------------------------------------------------------------------------------|----------------------------------------------------------------------------------------------------|----------------------------------------------------------------------------------------------------|----------------------------------------------------------------------------------------------------|----------------------------------------------------------------------------------------------------|--|
|   | Reg<br>Pug                                                                                                    | one<br>lia                                                                                                    | Porta                                                                                                    | le pe                                                                                                    | er la ge                                                                                                    | estione                                                                                                    | unificata                                                                                                    | ı degli                                                                                                    | utenti                                                                                                    |                                                                                                    | InnovaPuglia-                                                                                                |  |
|   |                                                                                                    |                                                                                                    |                                                                                                    |                                                                                                    | RICHI                                                                                                    | ESTA REC                                                                                                    | SISTRAZION                                                                                                    | E                                                                                                    |                                                                                                    |                                                                                                    |                                                                                                    |  |
|   | Per regist<br>I dati con<br>Alcune pa<br>Successiv<br>Al termine<br>"forti": es<br>Successiv<br>fornite al<br>Attualmer<br>e Taranto<br>questo se<br>ATTENZIO | rarsi ai servizi elettro<br>* sono obbligatori.<br>rti sono state comp<br>amente riceverai una<br>e della procedura di ri<br>sendoti iscritto con<br>amente potrai acced<br>termine della proced<br>ute il servizio, attivo<br>e consente, ai cittar<br>rvizio anche altre Pu<br>DNE: per un problem | ilate leggend<br>a mail di con<br>registrazion<br>smart-card<br>lere ai serviz<br>ura di regis<br>a partire da<br>dini ivi resid<br>ibbliche Am     | egione<br>do i dat<br>iferma<br>e riceve<br>non ci<br>zi della<br>trazion<br>il 15/03<br>enti, di<br>ministra<br>on è po | Puglia occ<br>ti dalla CN:<br>con le istri<br>erai una pa<br>sarà bisog<br>Regione P<br>e.<br>3/2012, è<br>accedere<br>azioni nel<br>ossibile mo | orre comp<br>S.<br>uzioni per<br>assword cl<br>gno di reca<br>uglia indiff<br>erogato in<br>ai servizi c<br>territorio r<br>omentanea | ilare il seguent<br>proseguire.<br>ne, insieme al t<br>rti presso gli s<br>erentemente o<br>fase sperimer<br>lel Portale della<br>egionale.<br><b>mente utilizza</b>       | te modulo<br>tuo codice<br>sportelli p<br>con smart<br>ntale per i<br>a Salute. /<br>re le casel                             | online in t<br>e fiscale, co<br>er l'identific<br>-card o co<br>servizi dell<br>A breve po<br><b>lle fornite g</b>  | utte le sue pa<br>stituisce il tu<br>cazione.<br>n le credenzia<br>e ASL di Brin<br>tranno conve<br>gratuitamente           | arti.<br>o set di credenziali<br>ili che ti saranno<br>disi, Foggia, Lecce<br>nzionarsi con<br>: dal Governo |  |
|   | Italiano ne                                                                                                    | ell'ambito del servizio                                                                                                    | o PostaCert                                                                                                    | ificat@                                                                                                    | (ad esem                                                                                                    | pio mario.r                                                                                                    | ossi@postace                                                                                                    | rtificata.g                                                                                                    | ov.it)                                                                                                    |                                                                                                    |                                                                                                    |  |
|   | Codice Fis<br>Nome:                                                                                                    | cale:                                                                                                    | ME                                                                                                    |                                                                                                    | 020                                                                                                    |                                                                                                    |                                                                                                    |                                                                                                    |                                                                                                    |                                                                                                    |                                                                                                    |  |
|   | Data di na                                                                                                    | ascita:                                                                                                    | 21/03/1970                                                                                                    |                                                                                                    |                                                                                                    |                                                                                                    |                                                                                                    |                                                                                                    |                                                                                                    |                                                                                                    |                                                                                                    |  |
|   | Comune o<br>Nascita:*                                                                                                    | nazione di                                                                                                    | Provincia:                                                                                                    | AG                                                                                                    | •                                                                                                    | Comune                                                                                                    | AGRIGENTO                                                                                                    |                                                                                                    | •                                                                                                    |                                                                                                    |                                                                                                    |  |
|   | Residenza                                                                                                    | :*                                                                                                    | Provincia:<br>Indirizzo:                                                                                                    | AG                                                                                                    |                                                                                                    | Comune                                                                                                    | AGRIGENTO                                                                                                    |                                                                                                    | •                                                                                                    |                                                                                                    |                                                                                                    |  |
|   | Email:*                                                                                                    |                                                                                                    |                                                                                                    |                                                                                                    |                                                                                                    |                                                                                                    |                                                                                                    |                                                                                                    |                                                                                                    |                                                                                                    |                                                                                                    |  |
|   | Dipoti om                                                                                                    | xil•*                                                                                                    |                                                                                                    |                                                                                                    |                                                                                                    |                                                                                                    |                                                                                                    |                                                                                                    |                                                                                                    |                                                                                                    |                                                                                                    |  |
|   | Niped ente                                                                                                    | 201.                                                                                                    |                                                                                                    |                                                                                                    |                                                                                                    |                                                                                                    |                                                                                                    |                                                                                                    |                                                                                                    |                                                                                                    |                                                                                                    |  |
|   | PEC:                                                                                                    |                                                                                                    |                                                                                                    |                                                                                                    |                                                                                                    |                                                                                                    |                                                                                                    |                                                                                                    |                                                                                                    |                                                                                                    |                                                                                                    |  |
|   | Ripeti PEC                                                                                                    | .:                                                                                                    |                                                                                                    |                                                                                                    |                                                                                                    |                                                                                                    |                                                                                                    |                                                                                                    |                                                                                                    |                                                                                                    |                                                                                                    |  |
|   | Telefono:                                                                                                    |                                                                                                    |                                                                                                    |                                                                                                    |                                                                                                    |                                                                                                    |                                                                                                    |                                                                                                    |                                                                                                    |                                                                                                    |                                                                                                    |  |
|   | Cellulare:                                                                                                    |                                                                                                    |                                                                                                    |                                                                                                    |                                                                                                    |                                                                                                    |                                                                                                    |                                                                                                    |                                                                                                    |                                                                                                    |                                                                                                    |  |
|   | Numero s<br>Ente emit<br>della CNS<br>Data inizio                                                                                                    | eriale CNS:<br>tente documento<br>validità CNS:                                                                                                    | 742001700<br>CN=InfoCe<br>0=INFOCE<br>18/11/201                                                                                                    | 001564<br>ert Serv<br>RT SPA<br>0                                                                                        | iso<br>vizi di Cert<br>A, C=IT                                                                                                    | ificazione,                                                                                                    | OU=Ente Cert                                                                                                    | ificatore,                                                                                                    | SERIALNUI                                                                                                    | MBER=07945                                                                                                    | 211006,                                                                                                    |  |
|   | Domanda                                                                                                    | segreta:*                                                                                                    | 10/11/201                                                                                                    | 5                                                                                                    |                                                                                                    |                                                                                                    |                                                                                                    |                                                                                                    |                                                                                                    |                                                                                                    |                                                                                                    |  |
|   | Risposta:                                                                                                    | *                                                                                                    |                                                                                                    |                                                                                                    |                                                                                                    |                                                                                                    |                                                                                                    |                                                                                                    |                                                                                                    |                                                                                                    |                                                                                                    |  |
|   |                                                                                                    |                                                                                                    |                                                                                                    |                                                                                                    |                                                                                                    |                                                                                                    |                                                                                                    |                                                                                                    |                                                                                                    |                                                                                                    |                                                                                                    |  |
|   | Informativ<br>Informiar<br>autentica<br>Enti Publi<br>Igs. 82/2<br>Titolare of<br>della soci<br>Aziende so<br>organism<br>I dati pos                          | a sul trattamento d<br>no che i dati forniti s<br>zione per l'accesso<br>olici, in un'ottica di co<br>005 e s.m.i<br>lel trattamento dei c<br>età InnovaPuglia Sp<br>Sanitarie e gli altri er<br>i di front-office abili<br>ssono essere comur                                                       | el dati perso<br>saranno trai<br>ai servizi on<br>ooperazione<br>dati raccolti<br>A, società s<br>nti convenzi<br>tati al ricevir<br>nicati agli en | onali (a<br>ttati pe<br>-line fo<br>per l'at<br>trumer<br>onati (i<br>mento<br>ti conve                                  | rt.13 D. L<br>r la verific<br>orniti dalla<br>a stipulazi<br>tribuzione<br>ntale della<br>il cui elenci<br>delle istan<br>enzionati (            | gs 196/20<br>a dell'ident<br>Regione P<br>one di con<br>e delle cred<br>Regione P<br>o è dispon<br>ze e all'ide<br>che decido         | 03 - Codice Pi<br>ità del sogge<br>uglia, dalle azie<br>venzioni ai ser<br>enziali è la Reg<br>uglia, che oper<br>ibile all'indirizz<br>ntificazione de<br>no di aderire a | rivacy)<br>tto richied<br>ende del S<br>nsi degli a<br>gione Pugl<br>ra in qualit<br>o www.idp<br>ill'interess<br>al sistema | lente il rila<br>Gervizio sar<br>rtt. 63, con<br>lia, che si a<br>tà di respo<br>p.regione.p<br>ato.<br>di autentic | scio delle crem<br>nitario regiona<br>mma 3 e 64 c<br>vvale della co<br>nsabile del tra<br>uglia.it) costi<br>azione predis | denziali di<br>ale e da altri<br>comma 2 del d.<br>Ilaborazione<br>attamento. Le<br>tuiscono<br>sposto dalla |  |
|   | Accetto: [                                                                                                    |                                                                                                    |                                                                                                    |                                                                                                    |                                                                                                    |                                                                                                    |                                                                                                    |                                                                                                    |                                                                                                    |                                                                                                    |                                                                                                    |  |
|   |                                                                                                    |                                                                                                    |                                                                                                    |                                                                                                    |                                                                                                    | Invia ric                                                                                                    | niesta                                                                                                    |                                                                                                    |                                                                                                    |                                                                                                    |                                                                                                    |  |
|   |                                                                                                    |                                                                                                    |                                                                                                    |                                                                                                    |                                                                                                    |                                                                                                    |                                                                                                    |                                                                                                    |                                                                                                    |                                                                                                    |                                                                                                    |  |
|   |                                                                                                    |                                                                                                    |                                                                                                    |                                                                                                    |                                                                                                    |                                                                                                    |                                                                                                    |                                                                                                    |                                                                                                    |                                                                                                    |                                                                                                    |  |
|   |                                                                                                    |                                                                                                    | Copyrig                                                                                                    |                                                                                                    |                                                                                                    |                                                                                                    |                                                                                                    |                                                                                                    | privacy                                                                                                    |                                                                                                    |                                                                                                    |  |

#### Figura 10: registrazione con CNS - modulo

In particolare, viene letto il codice fiscale, i dati tecnici della CNS e, se presenti, nome e cognome del titolare.

Cliccando su "Invia Richiesta" si procede in modo totalmente identico a quanto visto in precedenza nel par. 3.1.

## 5. Password dimenticata

Per recuperare la propria password cliccare su "servizi -> password dimenticata".

| HOME INFORMAZION           | SERVIZI DOCUMENTI                                                                  | CONTATTI      |
|----------------------------|------------------------------------------------------------------------------------|---------------|
| Regione<br>Puglia          | Portale per la gestione unificata degli utenti                                     | InnovaPuglia- |
|                            | PASSWORD DIMENTICATA                                                               |               |
| Inserire i dati richiesti. |                                                                                    |               |
| Codice Fiscale:            | rssmra70c21a662e                                                                   |               |
| Email (non certificata):   | m.rossi@libero.it                                                                  |               |
|                            | Invia                                                                              |               |
|                            |                                                                                    |               |
| Copyr                      | ight ©2011 InnovaPuglia. All Rights Reserved <b>privacy</b> - <b>accessibilità</b> | à             |

#### Figura 11: form password dimenticata

- 1) Inserire il proprio codice fiscale e la propria mail inserita in fase di registazione.
- 2) Cliccare su "invia" il sistema ripresenta i dati inseriti per un controllo; l'utente deve inserire il codice di controllo *captcha*: si tratta di una scritta distorta, non riconoscibile da strumenti automatici, che serve per assicurarsi che chi sta compilando il modulo sia una persona e non un software. Il sistema presenta la "domanda segreta" indicata in fase di registrazione; occorre inserire la risposta.

| HOME                                            | INFORMAZIONI                    | SERVIZI                                                              | DOCUMENTI                                              | CONTATTI      |
|-------------------------------------------------|---------------------------------|----------------------------------------------------------------------|--------------------------------------------------------|---------------|
| Ret<br>Put                                      | zione<br>zlia                   | Portale pe                                                           | er la gestione unificata degli utenti                  | InnovaPuglia- |
|                                                 |                                 |                                                                      | PASSWORD DIMENTICATA                                   |               |
| Codice Fisc<br>email:<br>Domanda s<br>Risposta: | ale: rs<br>m<br>regreta: C<br>I | ssmra70c21a662e<br>n.rossi@libero.it<br>ome si chiama tua m<br>Maria | adre?                                                  |               |
| 5                                               | 8/wag                           |                                                                      |                                                        |               |
|                                                 |                                 | Copyrigh                                                             | ©2011 InnovaPuglia. All Rights Reserved <b>privacy</b> |               |

Figura 12: form di conferma password dimenticata, con domanda segreta

 Il sistema presenta una schermata in cui indica che è stata inviata una mail le istruzioni da seguire e un codice PIN che l'utente deve annotare per l'utilizzo nei passi successivi.

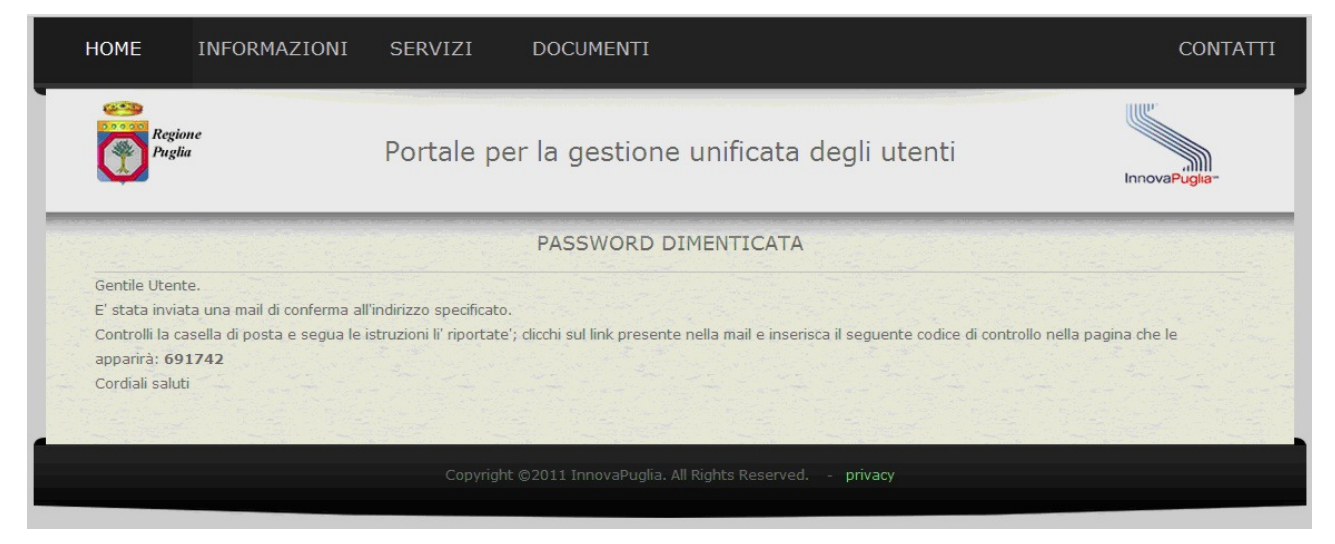

Figura 13: PIN di sicurezza per password dimenticata

4) Nella mail inviata dal sistema è presente un link di conferma; cliccare sul link e inserire il PIN ricevuto nel passo precedente nella schermata che appare.

| Cambio password IDP Puglia - conferma                                                                                                    | Torna a messaggi 📋 🌲 🏠 |
|----------------------------------------------------------------------------------------------------|------------------------|
| <ul> <li>noreply@idp.regione.puglia.it Aggiungi ai contatti</li> <li>A m.rossi@libero.it</li> </ul>                                                                                                    | 14:20 🕅<br>Rispondi 💌  |
| Gentile utente<br>Abbiamo ricevuto una richiesta di cambio password a nome di Mario Rossi<br>Per confermare la richiesta La preghiamo di cliccare <u>qui</u> .<br>Grazie<br>IDP RUPAR - Regione Puglia | ~                      |

#### Figura 14: mail di conferma password dimenticata

| HOME   | E INFORMAZIONI             | SERVIZI    | DOCUMENTI                             | CONTATTI      |
|--------|----------------------------|------------|---------------------------------------|---------------|
| Č      | Regione<br>Puglia          | Portale pe | er la gestione unificata degli utenti | InnovaPuglia* |
|        |                            |            | PASSWORD DIMENTICATA                  |               |
| Inseri | re il codice di controllo: |            | 691742                                |               |
|        |                            |            | Invia                                 |               |
|        |                            |            |                                       |               |
|        |                            |            |                                       |               |

Figura 15: password dimenticata: inserimento del PIN

5) A questo punto la password viene modificata e viene presentata esclusivamente a video e non viene indicata in nessun altro documento o mail, per cui occorre annotarla e custodirla in un luogo sicuro.

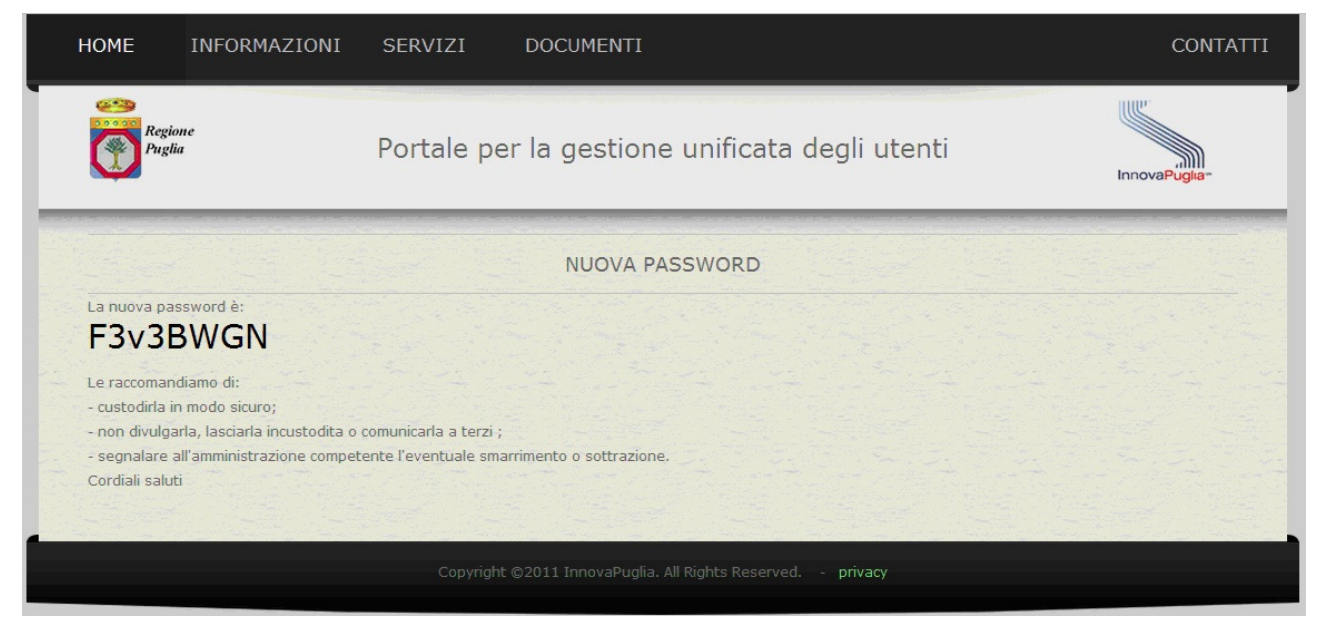

Figura 16: nuova password

Nel caso in cui non fosse possibile completare la procedura indicata per mancanza di dati (perché ad esempio non si ricorda l'indirizzo di posta elettronica, oppure non si ha più il documento di riconoscimento e non si ricorda la risposta segreta) occorre recarsi presso uno degli sportelli abilitati per il reset della password.

## 6. Login

Cliccando su "servizi -> login" il sistema presenta la schermata per scegliere se autenticarsi con inserire il codice fiscale e password o inserire la CNS

| Puglia                                                                                  | Accesso ai servizi                                                                                                    |
|-----------------------------------------------------------------------------------------|----------------------------------------------------------------------------------------------------|
|                                                                                         | AUTENTICAZIONE                                                                                                    |
| Hai richiest                                                                            | o l'accesso a idplogin.rupar.puglia.it.                                                                                                    |
| Per accede                                                                              | re ai servizi on-line della Regione Puglia occorre registrarsi sul Portale per la gestione unificata degli                                                                                                    |
| Al termine<br>di credenzia<br>richiedono<br>Per fare div<br>puoi trovan<br>potrai trova | della procedura di registrazione riceverai una password che, insieme al tuo codice fiscale, costituisce il tuo set<br>ali "deboli"; con queste credenziali potrai accedere a tutti i servizi on-line dei portali della Regione che non<br>le credenziali "forti", cioè quelli per cui non è necessario il riconoscimento personale (de-visu).<br>ventare "forti" le tue credenziali devi recarti presso uno degli sportelli abilitati al riconoscimento degli utenti;<br>e l'elenco degli sportelli abilitati nella sezione documenti del <i>Portale per la gestione unificata degli Utenti</i> ; li<br>are anche <b>l'elenco dei portali di servizio disponibili</b> . |
|                                                                                         | Accesso con codice fiscale e password                                                                                                    |
|                                                                                         | Per accedere tramite le credenziali ottenute in fase di registrazione, inserisci il tuo<br>codice fiscale e la tua password e clicca sul bottone "Accedi"                                                                                                    |
|                                                                                         | Codice Fiscale:<br>Password:                                                                                                    |
|                                                                                         | Accesso anonimo 🔲 (Riservato a utenza speciale preventivamente informata)                                                                                                    |
|                                                                                         | Acces                                                                                                    |
|                                                                                         | Accesso con smartcard                                                                                                    |
|                                                                                         | Puoi accedere ai servizi anche se sei in possesso di una Smartcard che risponda ai<br>requisiti della Carta Nazionale dei Servizi (CNS).                                                                                                    |
|                                                                                         | previamente installati i driver di gestione del lettore di schede e della smartcard, forniti<br>dai relativi produttori/erogatori.                                                                                                    |
|                                                                                         | Se hai effettuato la procedura di registrazione e sei già in possesso di una smartcard di<br>riconoscimento, inseriscila nel lettore e, successivamente, clicca sul bottone "Accedi con<br>smart-card".                                                                                                    |
|                                                                                         |                                                                                                    |

Figura 17: login

- 1) inserire il proprio codice fiscale
- 2) inserire la propria password

4) Cliccare su "Accedi"

In caso di accesso con CNS, invece:

1) inserire la smartcard nel lettore e cliccare su "Accedi con smart-card"

| Regione<br>Puglia                                                                                        | Accesso ai servizi                                                                                                    | InnovaPugia-                                   |
|----------------------------------------------------------------------------------------------------|----------------------------------------------------------------------------------------------------|------------------------------------------------|
|                                                                                                    | AUTENTICAZIONE                                                                                                    |                                                |
| Hai richiesto l'acc<br>Per accedere ai s<br>Al termine della<br>credenziali "debo<br>credenziali "forti" | cesso a idplogin.rupar.puglia.it.<br>servizi on-line della Regione Puglia occorre registrarsi sul <b>Portale per la gestione unificata deg</b><br>procedura di registrazione riceverai una password che, insieme al tuo codice fiscale, costituisce il tu<br>li"; con queste credenziali potrai accedere a tutti i servizi on-line dei portali della Regione che non i<br>, cioè quelli per cui non è necessario il riconoscimento personale (de-visu).                                                                                                    | <b>li Utenti.</b><br>o set di<br>richiedono le |
| rer fare diventar<br>trovare l'elenco d<br>anche l'elenco d                                              | Alegi i sportelli abiliti<br>dei portali di ser Inserire la password principale per CNS. Inserire la password principale per CNS.                                                                                                    | potrai trovare                                 |
|                                                                                                    | Per accedere<br>fiscale e la tua                                                                                                    |                                                |
|                                                                                                    | Course riscare:       Image: Course riscare:         Password:       Image: Course riscare:         Accesso anonimo       Image: Course riscare:         Accesso anonimo       Image: Course riscare:         Accesso       Accesso         Accesso       Accesso                                                                                                    |                                                |
|                                                                                                    | Accesso con smartcard                                                                                                    |                                                |
|                                                                                                    | <ul> <li>Puoi accedere ai servizi anche se sei in possesso di una Smartcard che risponda ai requisiti della Carta Nazionale dei Servizi (CNS).</li> <li>Qualsiasi browser si utilizzi (Internet Explorer, Firefox, ecc.) è necessario che siano stati previamente installati i driver di gestione del lettore di schede e della smartcard, forniti dai relativi produttori/erogatori.</li> <li>Se hai effettuato la procedura di registrazione e sei già in possesso di una smartcard di riconoscimento, inseriscila nel lettore e, successivamente, clicca sul bottone "Accedi con smart-card".</li> </ul> |                                                |

Figura 18: inserimento PIN per accesso con smart-card

2) inserire il PIN e cliccare su OK,

V 1.2

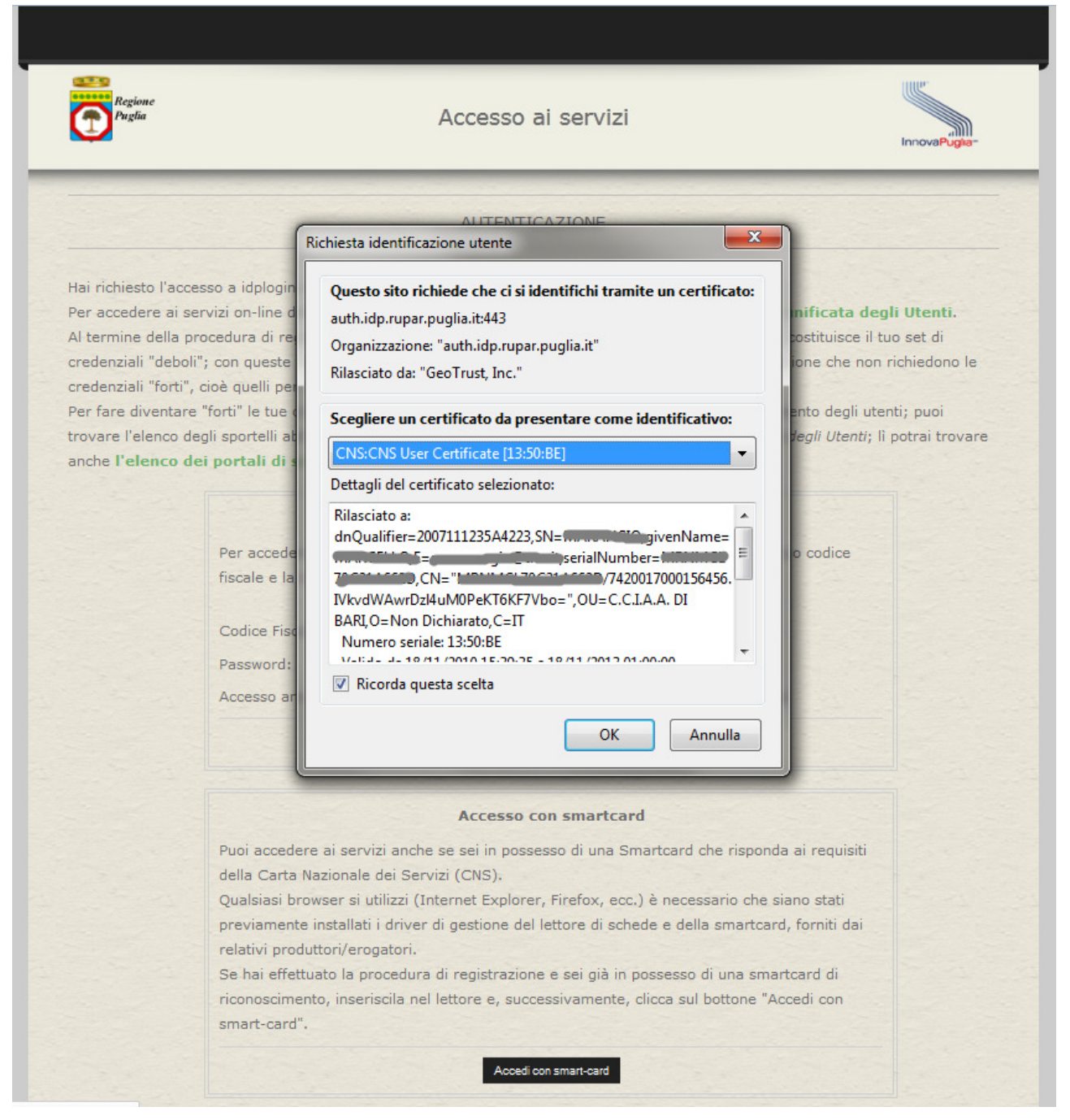

Figura 19: login con CNS - scelta del certificato

 se il PIN è corretto, viene richiesto di selezionare il certificato di identificazione (solitamente è uno solo).

Una volta effettuato l'accesso il sistema presenta la pagina principale di gestione dei propri dati, sempre accessibile da "servizi -> account"

## 7. Account

Una volta effettuato il login, cliccando su "servizi -> account" si accede alla sezione del portale che serve per gestire i propri dati.

In particolare è possibile:

visualizzare i propri dati principali (nome, cognome, codice fiscale, data, comune e provincia di nascita)

Visualizzare i dati relativi alla registrazione, lo stato della registrazione e inserire o modificare i dati della eventuale delega.

## 7.1. Dati principali

Cliccando su "dati principali" il sistema presenta i dati principali del cittadino *non modificabili*. Per modificare tali dati occorre recarsi presso uno degli sportelli autorizzati.

| Regione<br>Puglia     | Portale per la     | gestione unificata degli utenti | InnovaPuglia-   |
|-----------------------|--------------------|---------------------------------|-----------------|
|                       |                    |                                 | Utente: Mario I |
|                       |                    | DATI ACCOUNT                    |                 |
|                       |                    |                                 |                 |
| dati principali       | Dati utente        |                                 |                 |
| registrazione         | Codice Fiscale:    | rssmra70c21a662e                |                 |
| documento di identità | Nome:              | Mario                           |                 |
| indirizzi e racapiti  | Cognome:           | Rossi                           |                 |
| modifica password     | Data di nascita:   | 21/03/1970                      |                 |
| cancellazione         | Comune di nascita: | ACQUAVIVA DELLE FONTI (BA)      |                 |
|                       |                    |                                 |                 |

Figura 20: dati principali del proprio account

## 7.2. Registrazione

Cliccando su "registrazione" il sistema presenta i dati relativi alla procedura di registrazione e allo stato dell'abilitazione.

| Regione<br>Puglia     | Portale per la ges                                                                                                    | stione unificata degli utenti                                                                                                    | InnovaPugita-               |
|-----------------------|----------------------------------------------------------------------------------------------------|----------------------------------------------------------------------------------------------------|-----------------------------|
|                       |                                                                                                    | DATI ACCOUNT                                                                                                    | Utente: Mario Ross          |
|                       |                                                                                                    |                                                                                                    |                             |
| dati principali       | Registrazione                                                                                                    |                                                                                                    |                             |
| registrazione         | Data richiesta registrazione:                                                                                                    | 01/03/2012                                                                                                    |                             |
| documento di identità | Stato registrazione:                                                                                                    | in attesa di abilitazione (clicca qui per scaricare la ri                                                                                            | chiesta)                    |
| indirizzi e racapiti  | Data registrazione:                                                                                                    | 01/03/2012                                                                                                    |                             |
| modifica password     |                                                                                                    |                                                                                                    |                             |
| cancellazione         | Delega<br>Nel caso in cui l'utente fosse impossibilit<br>l'abilitazioni delle proprie credenziali, è p<br>incaricata a presentare l'istanza di abilita | ato a recarsi personalmente presso uo degli sportelli ir<br>oossibile, nei casi previsti dalla Legge, indicare una terz<br>izione delel credenziali. | icaricati per<br>za persona |
|                       | Terzo incaricato:                                                                                                    | Nessun delegato                                                                                                    |                             |
|                       | Codice fiscale:                                                                                                    |                                                                                                    |                             |
|                       | Nome e cognome:                                                                                                    |                                                                                                    |                             |
|                       | Tipo documento di riconoscimento:                                                                                                    | Carta di identità 💌                                                                                                    |                             |
|                       | Numero documento di riconoscimento:                                                                                                    |                                                                                                    |                             |
|                       | Ente emittente documento:                                                                                                    |                                                                                                    |                             |
|                       | Data emissione documento:                                                                                                    | (gg/mm/aaaa)                                                                                                    |                             |
|                       |                                                                                                    | Invia                                                                                                    |                             |

Figura 21: dati relativi alla registrazione

Viene presentata la data della richiesta di registrazione, la data della eventuale registrazione e lo stato dell'abilitazione.

Lo stato "in attesa di abilitazione" indica che l'utente non si è ancora recato presso lo sportello per il riconoscimento; in tal caso si possono ancora inserire o modificare i dati della delega eventuale e scaricare il modulo di richiesta.

Lo stato "abilitato" indica che il cittadino si è già recato presso uno degli sportelli ed è stato riconosciuto: le sue credenziali sono "forti" ai sensi dell'art. 64, comma 2 del d. lgs. 82/2005 (Codice dell'Amministrazione Digitale - CAD). Gli eventuali dati relativi alla delega vengono presentati a video e non possono essere modificati.

### 7.3. Documento di identità

In questa schermata è possibile visualizzare i documenti di identità inseriti (dall'utente o da un operatore autorizzato) e inserire un nuovo documento che farà fede per il riconoscimento.

| H | IOME INFORM           | AZIONI SERVIZI DOC<br>Portale per la g | umenti<br>Jestione unificata degli utenti                                       |                     |
|---|-----------------------|----------------------------------------|---------------------------------------------------------------------------------|---------------------|
|   |                       |                                        | DATI ACCOUNT                                                                    | Utente: Mario Rossi |
|   |                       |                                        |                                                                                 |                     |
|   | dati principali       | Documento attuale (non veri            | ficato)                                                                         |                     |
|   | registrazione         | Carta di identità N.AO1234564321 er    | messo da: <i>Comune di Bari</i> il <i>01/01/2010</i> scade il <i>01/01/2015</i> |                     |
|   | documento di identi   | tà                                     | Nuovo Documento                                                                 |                     |
|   | indirizzi e racapiti  | Tipo documento identificativo:         | Carta di identità 💌                                                             |                     |
|   | - modifica password - | numero documento                       |                                                                                 |                     |
| 2 | cancellazione         | data emissione documento               | (gg/mm/aaaa)                                                                    |                     |
| 1 |                       | data scadenza documento                | (gg/mm/aaaa)                                                                    |                     |
|   |                       |                                        | Salva nuovo documento                                                           |                     |
|   |                       |                                        |                                                                                 |                     |
|   |                       |                                        | Documenti in archivio                                                           |                     |
|   |                       | tipo                                   | numero emittente Data emissione sca                                             | denza               |
|   |                       | Non a sono documenti arcimiati         |                                                                                 |                     |
|   |                       |                                        |                                                                                 |                     |
|   |                       |                                        |                                                                                 |                     |
|   |                       |                                        |                                                                                 |                     |
| 1 |                       |                                        |                                                                                 |                     |
|   |                       |                                        | novaPuglia. All Rights Reserved <b>privacy</b>                                  |                     |

Figura 22: dati relativi ai documenti di identità

Si consiglia di modificare i dati relativi al proprio documento di riconoscimento.

Questa funzione è utile anche, ad esempio, nel caso in cui dopo la registrazione telematica si perde il documento indicato in fase di registrazione: l'utente inserisce il nuovo documento di riconoscimento e stampa il modulo di richiesta aggiornato.

## 7.4. Indirizzi e recapiti

In questa sezione si possono modificare i propri dati di residenza e il proprio indirizzo di posta elettronica.

| HOME INFOR           | MAZIONI SERVIZI     | DOCUMENTI                                         | CONTATTI            |
|----------------------|---------------------|---------------------------------------------------|---------------------|
| Regione<br>Puglia    | Portale p           | er la gestione unificata degli utenti             | InnovaPugita-       |
|                      |                     | DATI ACCOUNT                                      | Utente: Mario Rossi |
|                      |                     |                                                   |                     |
| dati principali      | Indirizzi           |                                                   |                     |
| registrazione        | indirizzo residenza | Via Bari, 21                                      |                     |
| documento di ider    | ntità               | Provincia: LE Comune: LECCE                       |                     |
| indirizzi e racapiti |                     |                                                   |                     |
| modifica password    | email               | m.rossi@libero.it                                 |                     |
| cancellazione        | PEC                 |                                                   |                     |
| 1. 1. 1. 1.          | telefono            |                                                   |                     |
|                      | cellulare           |                                                   |                     |
|                      |                     |                                                   |                     |
|                      |                     | saiva indirizzo Annulla                           |                     |
|                      |                     |                                                   |                     |
|                      |                     |                                                   |                     |
|                      |                     |                                                   |                     |
|                      |                     |                                                   |                     |
|                      |                     |                                                   |                     |
|                      |                     |                                                   |                     |
|                      |                     | t ©2011 InnovaPuglia. All Rights Reserved privacy |                     |

Figura 23: indirizzi e recapiti

Possono essere inoltre inseriti, modificati o cancellati gli altri dati non obbligatori (PEC, telefono fisso e cellulare).

## 7.5. Modifica password

| HOME           | INFORMAZIONI                  | SERVIZI         | DOCUMENTI                                             | CONTATTI            |
|----------------|-------------------------------|-----------------|-------------------------------------------------------|---------------------|
| Reg<br>Pug     | ione<br>Jia                   | Portale per     | la gestione unificata degli utenti                    | InnovaPuglia=       |
|                |                               |                 |                                                       | Utente: Mario Rossi |
|                |                               |                 | DATI ACCOUNT                                          |                     |
|                |                               |                 |                                                       |                     |
| dati pr        | incipali                      |                 | Cambio password                                       |                     |
| registr        | vecchia pa                    | assword:        |                                                       |                     |
| docum          | nuova pa:<br>ento di identità | ssword:         |                                                       |                     |
| indirizz       | conterma<br>zi e racapiti     | nuova password: |                                                       |                     |
| • modifi       | ca password                   |                 | Invia                                                 |                     |
| cancell        | azione                        |                 |                                                       |                     |
| and the second |                               |                 |                                                       |                     |
|                |                               | Copyright ©     | 2011 InnovaPuglia. All Rights Reserved <b>privacy</b> |                     |

Figura 24: modifica password

Per modificare la propria password:

- 1) inserire la vecchia password
- 2) inserire la nuova password
- 3) ripetere la nuova password.
- 4) Cliccare su "invia".

Durante l'inserimento della nuova password il sistema presenta un indicatore della qualità della password inserita.

I parametri utilizzati sono:

- 1) lunghezza della password (min 8 caratteri)
- 2) presenza di caratteri maiuscoli e minuscoli
- 3) presenza di numeri
- 4) presenza di caratteri speciali (!\$%&£\*^?)

Si consiglia di scegliere una password lunga e complicata per minimizzare il rischio di furto di identità elettronica.

La cancellazione ha l'effetto di eliminare tutti i dati dell'utente che ne fa richiesta dagli archivi di <u>www.idp.regione.puglia.it</u>, secondo quanto indicato nell'informativa sulla privacy sottoscritta all'atto della registrazione.

| HOME                  | INFORM           | AZIONI                    | SERVIZI                    | DOCUMENTI                                                                                                    | CONTATTI            |
|-----------------------|------------------|---------------------------|----------------------------|----------------------------------------------------------------------------------------------------|---------------------|
| Re<br>Ph              | gione<br>glia    |                           | Portale pe                 | er la gestione unificata degli utenti                                                                                           | InnovaPuglia-       |
|                       |                  |                           |                            |                                                                                                    | Utente: Mario Rossi |
|                       |                  |                           |                            | DATI ACCOUNT                                                                                                    |                     |
|                       |                  |                           |                            |                                                                                                    |                     |
| dati p                | rincipali        | ATTENZIO                  | NE: se ti cancelli d       | Cancellazione<br>da questo portale non potrai più accedere ad alcun servizio or                                                 | nline della Regione |
| regist                | razione          | Puglia.                   |                            |                                                                                                    |                     |
| docun                 | nento di identit | à Potrai sem              | pre registrarti nuc        | edera di confermare i operazione; una voita confermata i ope<br>ovamente per usufruire dei servizi online delal Regione, clicca | ndo su: Servizi ->  |
| indiriz               | zi e racapiti    | Registrazio<br>Per proseg | one<br>uire clicca su "Inv | ria".                                                                                                    |                     |
| modif                 | ica password     |                           |                            | Invia                                                                                                    |                     |
| cance                 | lazione          |                           |                            |                                                                                                    |                     |
| and the second second |                  |                           |                            |                                                                                                    |                     |
|                       |                  | i di Fina                 |                            |                                                                                                    |                     |
|                       |                  |                           |                            | ©2011 InnovaPuglia. All Rights Reserved privacy                                                                                 |                     |

Figura 25: cancellazione

#### La cancellazione è irreversibile.

Ci si potrà sempre iscrivere nuovamente in qualunque momento.

Per cancellarsi:

1) cliccare su "invia"; il sistema invia una mail di conferma in cui è presente un PIN

| cancenazione ibi i ugila comernia                                                              | Torna a messaggi 📋 🦊 👚 |
|------------------------------------------------------------------------------------------------|------------------------|
| <ul> <li>noreply@idp.regione.puglia.it Aggiungi ai contatti<br/>A m.rossi@libero.it</li> </ul> | 14:48 🌾<br>Rispondi 💌  |
| Buongiorno                                                                                     |                        |

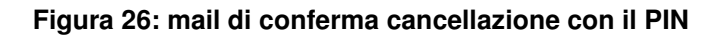

#### 2) inserire il PIN e cliccare su "invia".

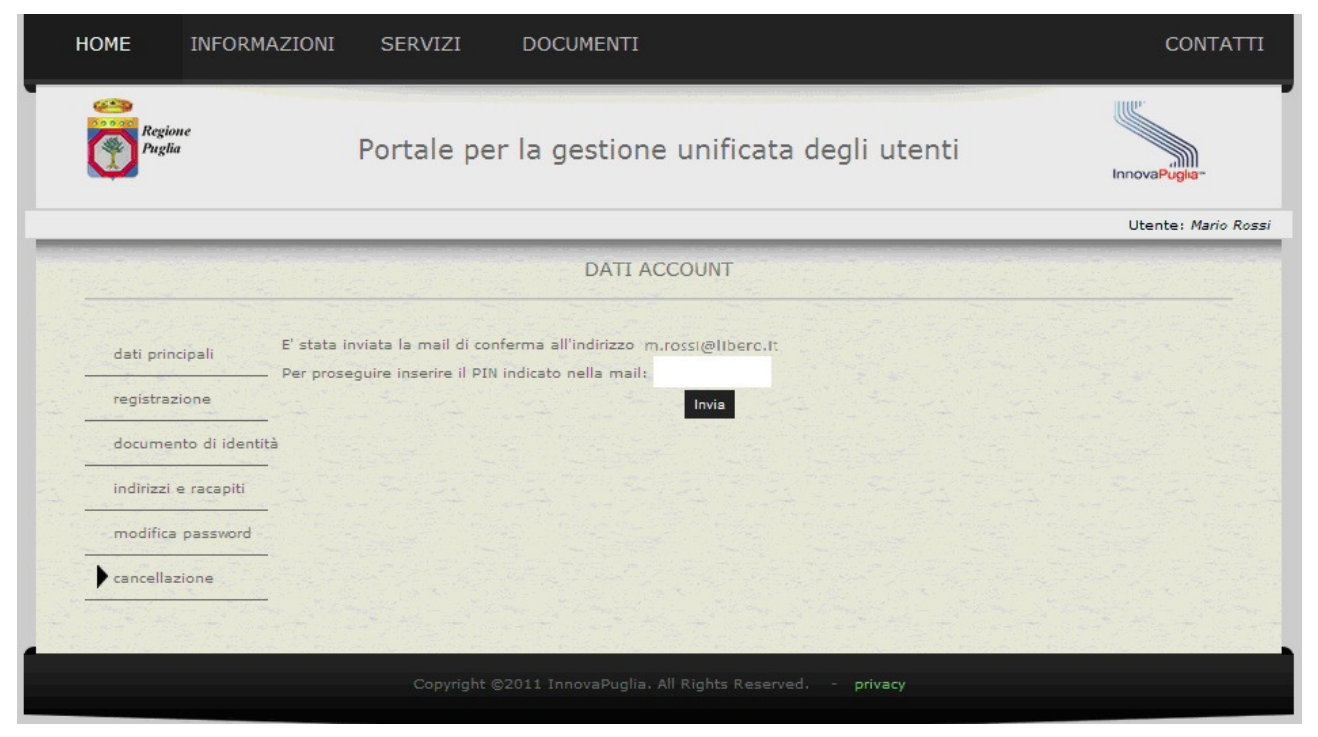

Figura 27: richiesta PIN di conferma

3) chiudere il browser

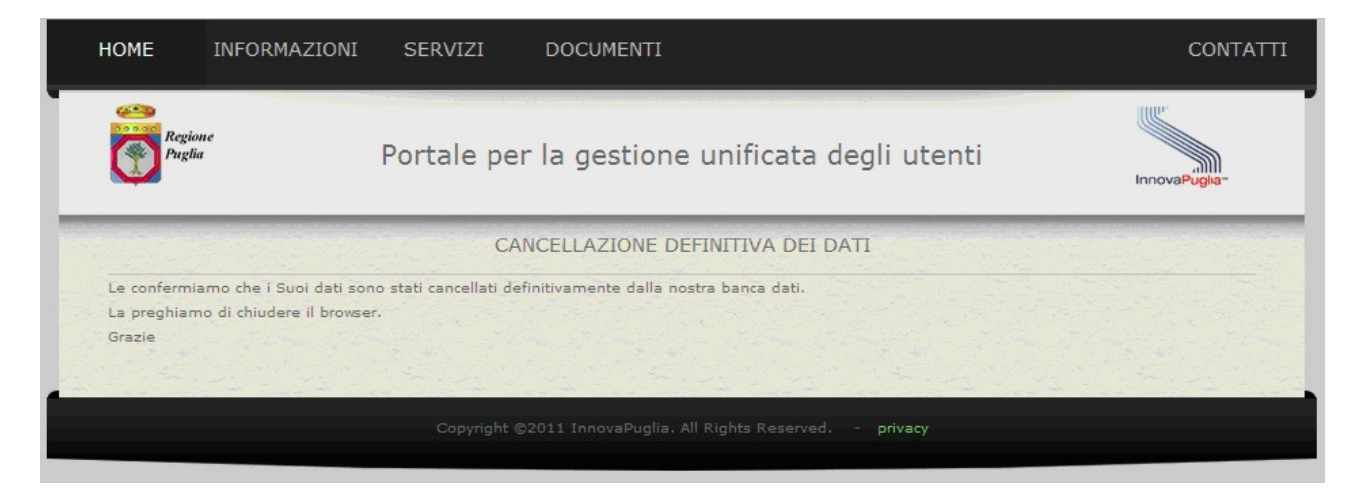

Figura 28: cancellazione avvenuta

## 8. Impostazione di sicurezza dei browser

Per il corretto funzionamento del sistema di registrazione e di login sui portali della regione puglia <u>occorre</u> che i browser siano impostati in modo da consentire l'impostazione dei cookies e l'utilizzo di javascript.

## 9. Contatti

Per problemi relativi all'accesso o all'utilizzo del portale di amministrazione dell'IDP è possibile contattare l'assistenza presso i seguenti recapiti:

- mail a helpdesk@innova.puglia.it
- tel: 0804670206, lun-ven dalle 9:00 alle 17:00